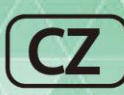

# Anypana-A

Průvodce uživatele

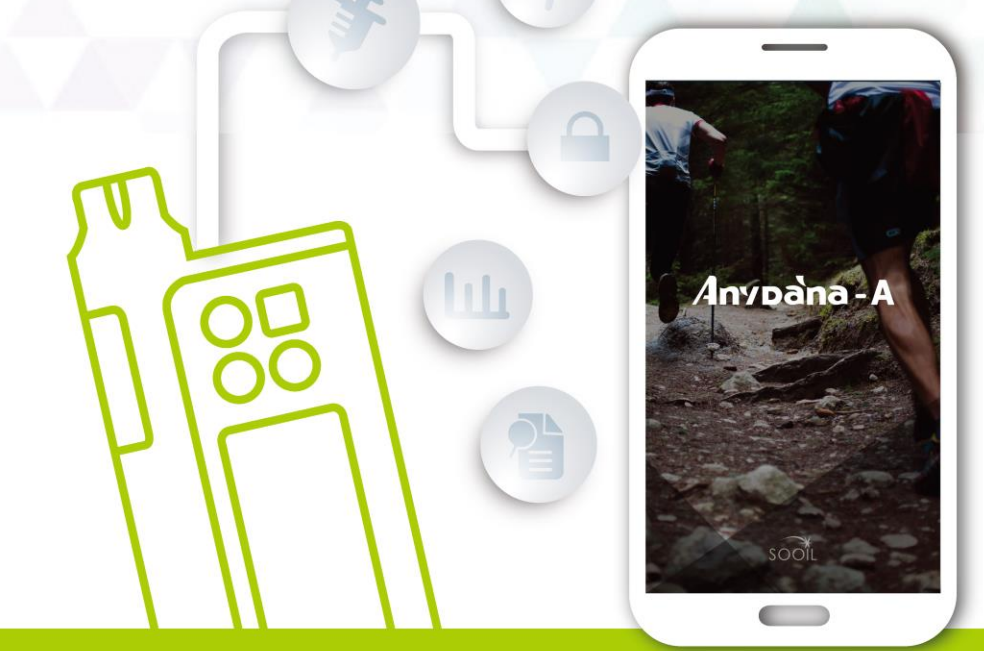

# Systém s inzulínovou pumpou, který je všude s vámi

# Varování

Dříve než budete používat aplikaci AnyDANA-A nebo párovat zařízení s Androidem s inzulínovou pumpou, pročtěte důkladně tohoto průvodce. Aplikace je určena pro změnu nastavení v inzulínové pumpě a řízení a podávání bolusových dávek. Nesprávné či nevhodné použití může vést k nepříznivým hodnotám cukru v krvi. Uživatel musí důkladně pročíst uživatelskou příručku a porozumět, jak správně používat celý systém a poradit se o jeho používání se svým lékařem.

# Obsah

| 3<br>3 |
|--------|
| 3      |
|        |
| 3      |
| 4      |
| 5      |
| 7      |
| 7      |
| 8      |
| 8      |
| 10     |
| 11     |
| 12     |
| 13     |
| 14     |
| 15     |
| 16     |
| 17     |
| 18     |
| 21     |
| 21     |
| 22     |
| 23     |
| 23     |
| 25     |
| 27     |
| 29     |
|        |

1

| 4.5                                                                                    | Prohlížení či zastavení přechodného bazálu                                                                                                    |           |
|----------------------------------------------------------------------------------------|----------------------------------------------------------------------------------------------------|-----------|
| 5.                                                                                     | Podávání bolusu                                                                                                    | 33        |
| 5.1                                                                                    | Krokový bolus (Rychlý bolus)                                                                                                    |           |
| 5.2                                                                                    | Výpočet bolusu (chytrý bolus)                                                                                                    |           |
| 5.3                                                                                    | Nastavení bolusu                                                                                                    |           |
|                                                                                        | <ul> <li>Nabídka nastavení bolusu</li> </ul>                                                                                                    |           |
|                                                                                        | <ul> <li>Vložení nastavení bolusu</li> </ul>                                                                                                    |           |
| 5.4                                                                                    | Prodloužený bolus                                                                                                    | 41        |
|                                                                                        | <ul> <li>Zahájení prodlouženého bolusu</li> </ul>                                                                                                    | 41        |
|                                                                                        | Prohlížení či zastavení prodlouženého bolusu                                                                                                    |           |
| 5.5                                                                                    | Kombinovaný bolus                                                                                                    |           |
|                                                                                        | <ul> <li>Zahájení kombinovaného bolusu</li> </ul>                                                                                                    |           |
|                                                                                        | Prohlížení či zastavení kombinovaného bolusu                                                                                                    |           |
| _                                                                                      | Prohlížení historie                                                                                                    | 46        |
| 6.                                                                                     |                                                                                                    |           |
| 6.                                                                                     | <ul> <li>Prohlížení historie</li> </ul>                                                                                                    | <b>45</b> |
| 6.<br>7.                                                                               | <ul> <li>Prohlížení historie</li> <li>Řešení problémů</li> </ul>                                                                                                    |           |
| <ul><li>6.</li><li>7.</li><li>7.1</li></ul>                                            | <ul> <li>Prohlížení historie</li> <li>Řešení problémů</li> <li>Alarmy a chybová hlášení</li> </ul>                                                                                                    |           |
| <b>6.</b><br><b>7.</b><br>7.1                                                          | <ul> <li>Prohlížení historie</li> <li>Řešení problémů</li> <li>Alarmy a chybová hlášení</li> <li>Chybová hlášení inzulínové pumpy</li> </ul>                                                                                      |           |
| <b>6.</b><br><b>7.</b><br>7.1                                                          | <ul> <li>Prohlížení historie</li> <li>Řešení problémů</li> <li>Alarmy a chybová hlášení</li> <li>Chybová hlášení inzulínové pumpy</li> <li>Chybová hlášení aplikace AnyDANA-A</li> </ul>                                          |           |
| <ul> <li><b>7.</b></li> <li>7.1</li> <li>7.2</li> </ul>                                | <ul> <li>Prohlížení historie</li> <li>Řešení problémů</li> <li>Alarmy a chybová hlášení</li> <li>Chybová hlášení inzulínové pumpy</li> <li>Chybová hlášení aplikace AnyDANA-A</li> <li>Problémy s připojením Bluetooth</li> </ul> |           |
| <ol> <li>7.</li> <li>7.1</li> <li>7.2</li> <li>7.3</li> </ol>                          | <ul> <li>Prohlížení historie</li></ul>                                                                                                    |           |
| <ol> <li>7.</li> <li>7.1</li> <li>7.2</li> <li>7.3</li> <li>7.4</li> </ol>             | <ul> <li>Prohlížení historie</li></ul>                                                                                                    |           |
| <ol> <li>7.</li> <li>7.1</li> <li>7.2</li> <li>7.3</li> <li>7.4</li> <li>8.</li> </ol> | <ul> <li>&gt; Prohlížení historie</li></ul>                                                                                                    |           |

# 1. Úvod

#### **1.1 Všeobecné informace**

AnyDANA-A je softwarová aplikace pro smartphony s Androidem určená pro spárování s inzulínovými pumpami **DANA Diabecare RS** a **DANA Diabecare R**.

Hlavními funkcemi AnyDANA-A jsou:

- 1. Úprava nastavení inzulínové pumpy **DANA Diabecare**.
  - ✓ Bazální profil
  - ✓ Bolusové dávky včetně CIR a CF
  - Přizpůsobení inzulínové pumpy preferencím uživatele
  - ✓ Nastavení času
- 2. Prohlížení údajů a historie uložené v inzulínové pumpě **DANA Diabecare** 
  - Historie bolusů a bazálů, denní celkové údaje, alarmy, historie přerušení podávání dávky atd.
  - ✓ Historie hladiny cukru v krvi z inzulínové pumpy

## 1.2 Indikace použití

Inzulínová pumpa **DANA Diabecare** a aplikace AnyDANA-A jsou určeny pro subkutánní podávání inzulínu při léčbě diabetu. Pumpa není určena pro užití s krví či krevními deriváty.

**Varování** Tento software mohou používat pouze pacienti pod dohledem odborného zdravotnického personálu, kteří byli proškoleni před začátkem užívání aplikace AnyDANA-A certifikovaným školitelem v oblasti diabetu a/nebo v používání inzulínové pumpy.

**Poznámka** Plnění a doplňování inzulínové pumpy inzulínem je možné jen z nabídky inzulínové pumpy. Z bezpečnostních důvodů je během tohoto procesu dočasně přerušeno spojení mezi smartphonem a inzulínovou pumpou.

#### 1.3 Vysvětlení varovných symbolů

Varování upozorňuje na nebezpečí, které může způsobit vážné poranění či smrt osob či významné škody na majetku, pokud se varování nevěnuje pozornost.

**Upozornění** upozorňuje na existenci nebezpečí, které způsobí či může způsobit méně závažné poranění osob či nižší škody na majetku, pokud se mu nevěnuje pozornost.

**Poznámka** Poskytuje uživateli rady ohledně instalace, provozu či údržby, které jsou důležité, nicméně nejsou spojeny s žádným nebezpečím.

## 1.4 Význam symbolů

Na obalu a na typovém štítku systému AnyDANA-A můžete nalézt následující symboly:

| <b>E</b>          | Postupujte dle instrukcí v návodu.       |
|-------------------|------------------------------------------|
| $\wedge$          | Výstraha; pročtěte doprovodné dokumenty. |
|                   | Výrobce.                                 |
| EC REP            | Autorizovaný evropský zástupce.          |
| <b>CE</b><br>1639 | Označení CE.                             |

# 1.5 Upozornění

- 1. AnyDANA-A můžete stáhnout z **Google Play Store**. Instalujte AnyDANA-A na kompatibilní zařízení s Androidem. Kdykoliv je to potřeba nebo dostanete upomínku z Google Play Store, vždy software aktualizujte.
- 2. Než začnete software používat, musí být inzulínová pumpa spárovaná s kompatibilním zařízením s Androidem. Poté, co provedete první spárování, není potřeba párování opakovat, pokud nevyměníte zařízení s Androidem.
- Aby spolu spolehlivě fungovaly, musí být inzulínová pumpa a zařízení s Androidem ne dále než 5 m od sebe. Zkontrolujte, zda funkce Bluetooth na zařízení s Androidem funguje správně.
- 4. Zabezpečení připojení k AnyDANA-A je zajišťováno pomocí hesla. Heslo nikomu nesdělujte a nezapomeňte ho.
- 5. Pokud zjistíte problémy s aplikací AnyDANA-A, obraťte se na místního distributora inzulínové pumpy.
- 6. Každý uživatel aplikace AnyDANA-A by se měl dostatečně seznámit s funkcí inzulínové pumpy, než začne využívat aplikaci. Pokud bude zařízení s Androidem vybité či se objeví chyba Bluetooth, bude potřeba získat zpět obvyklé funkce z nabídky inzulínové pumpy.
- 7. Uživatelé by měli mít zrak i sluch v pořádku, aby mohli využívat alarmy aplikace.
- 8. Pokud aplikaci nepoužíváte, vypněte ji.
- 9. Požadované specifikace:

| PROSTŘEDÍ      | DOPORUČENÉ POŽADAVKY                  |
|----------------|---------------------------------------|
| Aktuální verze | AnyDANA-A verze 2.0                   |
| OS             | Android 4.3 (Jelly Bean) nebo novější |
| rozlišení      | xhdip, xxhdip, xxxhdip či vyšší       |
| paměť          | 512MB či více                         |
| interface      | Dotyková obrazovka                    |
| komunikace     | Bluetooth                             |

Společnost SOOIL tento software testovala na smartphonu Samsung Galaxy

Tato strana je vynechána úmyslně.

# 2. Párování a spojení

#### 2.1 Stažení a instalace aplikace

Tuto aplikaci můžete získat pouze v Google Play Store. V **Google Play Store** zadejte "AnyDANA-A" nebo "AnyDANA" a aplikaci instalujte na zařízení s Androidem. Jakmile úspěšně dokončíte stahování a instalaci, na displeji zařízení s Androidem se objeví tato ikona.

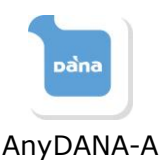

**Poznámka** Inzulínová pumpa a aplikace AnyDANA-A jsou propojeny pomocí Bluetooth. Než začnete používat aplikaci AnyDANA-A, zapněte přenos Bluetooth ve všeobecném nastavení zařízení s Androidem.

Nastavení >Bluetooth> "Zapnuto"

# 2.2 Postup párování

Aplikace AnyDANA-A se k inzulínové pumpě připojuje pomocí Bluetooth. Zařízení s Bluetooth musí být nejprve navzájem spárována.

Následující proces vás provede postupem prvního spárování zařízení.

#### > Párování s DANA Diabecare RS

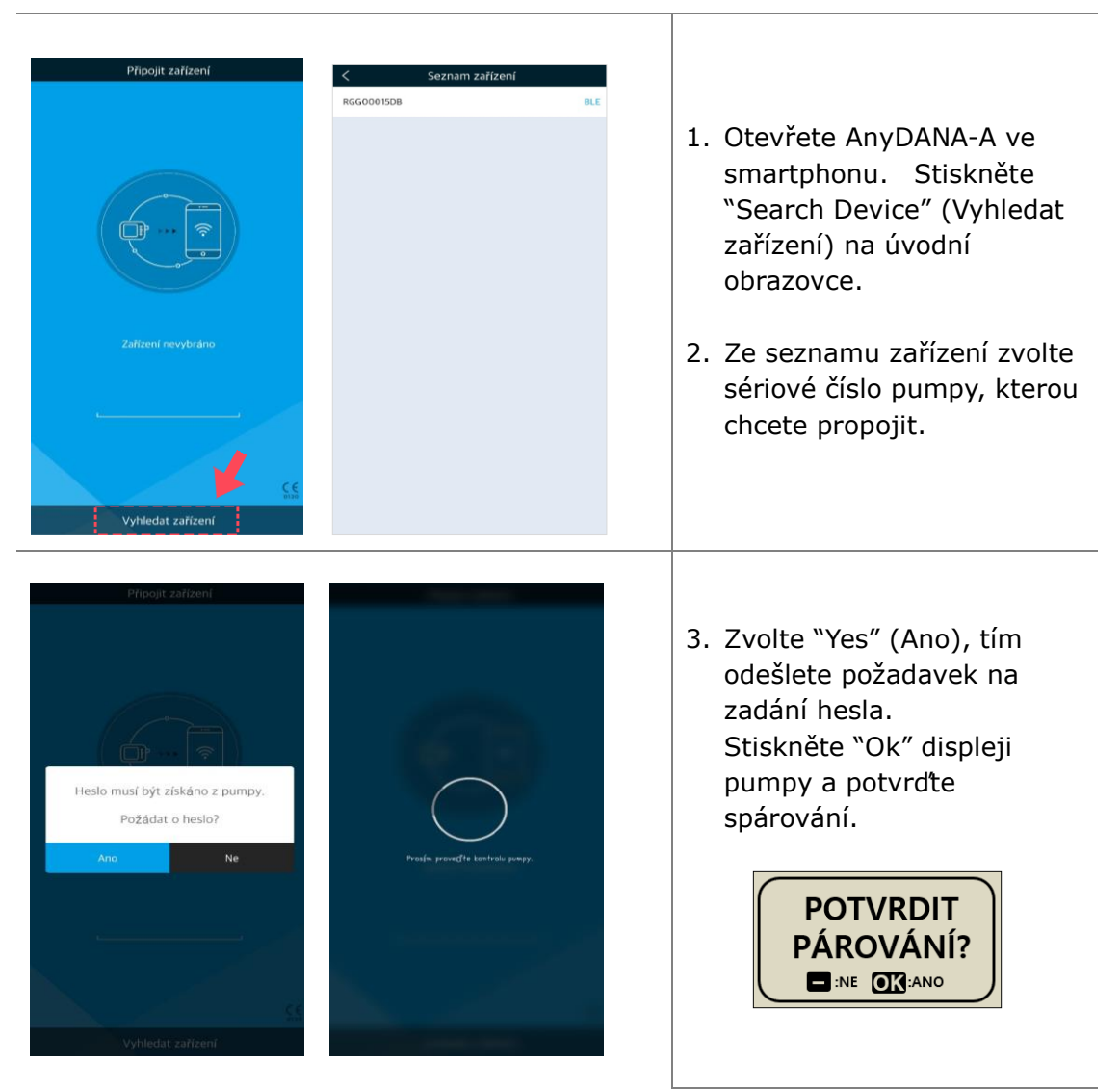

| v | COZTE HESL | 0 | , | G<br>VLOŽTE HESL | 0 |
|---|------------|---|---|------------------|---|
| D | E          | F | D | E                | F |
| А | в          | с | А | В                | С |
| 1 | 2          | 3 | 1 | 2                | 3 |
| 4 | 5          | 6 | 4 | 5                | 6 |
| 7 | 8          | 9 | 7 | 8                | 9 |
|   | 0          | × |   | 0                | × |

4. Zadejte čtyřmístné heslo.

Poznámka Pokud zapomenete heslo, obraťte se na místního prodejce inzulínové pumpy.

Upozornění Tovární nastavení `1234' není možné z bezpečnostních důvodů použít.

**Poznámka** V případě DANA RS se dá heslo změnit na inzulínové pumpě v nastavení Volby uživatele. Čtyřmístný kód může obsahovat číslice 0 do 9 a písmena od A do F.

Poznámka V případě DANA R musíte stisknout a podržet tlačítka <br/>
(\*), \* a <br/>
inzulínové pumpě. Poté vložte kód `3463' a otevřete nabídku změny hesla.

|                                                      | NASTAVEN                   | Ídka<br>E12<br>E34 →           |                                                                                                    |                                                                                                | ₹ ►                                                                       | 1. | Zapněte na pumpě režim<br>Vyhledávání.<br>(hlavní nabídka Main<br>menu-nastavení Setting-<br>Discovery-Vyhledávání)                                                       |
|------------------------------------------------------|----------------------------|--------------------------------|----------------------------------------------------------------------------------------------------|------------------------------------------------------------------------------------------------|---------------------------------------------------------------------------|----|----------------------------------------------------------------------------------------------------|
| ABB00001AA           ABC00001AA           BCA00000AA | Seznam zařízen             | f<br>BLE<br>BLE                | Bluetooth pairi<br>Enter PIN to pair w<br>PIN<br>Cancel<br>1 2 3 4<br>q w e<br>a 5 d<br>teal 2 x<br>teal 2 x | ng request<br>th ABB00001AALP (Try<br>4 5 6 7<br>r t y u<br>f g h<br>c v b<br>4 English (US) + | y 0000 or 1234);<br>OK<br>8 9 0<br>i 0 p<br>j k 1<br>n m €<br>. Het.<br>↓ | 2. | Ze seznamu zařízení v<br>AnyDANA-A zvolte sériové<br>číslo pumpy.<br>Otevře se okno s žádostí o<br>Bluetooth párování.<br>Zadejte čtyřmístní kód<br>('0000' nebo '1234'). |
| D<br>A<br>1<br>4<br>7                                | E<br>B<br>2<br>5<br>8<br>0 | 0<br>F<br>C<br>3<br>6<br>9<br> | D<br>A<br>1<br>4<br>7                                                                                        | С<br>7.02ТЕ НЕSL<br>Е<br>В<br>2<br>5<br>8<br>0                                                 | .0<br>F<br>C<br>3<br>6<br>9<br>                                           | 4. | Na displeji s žádostí o<br>heslo zadejte čtyřmístné<br>heslo.                                                                                                    |

## > Párování s DANA Diabecare R

## 2.3 Proces připojení

|                       | Připojit zařízení<br>cařízení k dispozic<br>RGG00015DB |                       | D<br>A<br>1<br>4<br>7                          | E<br>B<br>2<br>5<br>8<br>0                             | ○<br>F<br>C<br>3<br>6<br>9<br>× | 2 | <ul> <li>Objeví se sériové číslo<br/>spárované pumpy. Když<br/>se z 'Searching'<br/>(Vyhledávám) stane<br/>'Available device'<br/>(Dostupné zařízení), je<br/>přístroj připraven na<br/>spojení. Poté stiskněte<br/>''Connect" (Připojit<br/>zařízení).</li> <li>Objeví se displej pro<br/>zadání hesla.</li> </ul> |
|-----------------------|--------------------------------------------------------|-----------------------|------------------------------------------------|--------------------------------------------------------|---------------------------------|---|----------------------------------------------------------------------------------------------------|
| V                     | C<br>VLOŽTE HESL                                       | .0                    | C S<br>ED RGG0001<br>Pfedchozi Bolus<br>-      | Anypana-A<br>SDB D 75%<br>Denni úhm<br>O, 20;<br>Bazál | → 101j<br>Aktivní inzulín       |   |                                                                                                    |
|                       |                                                        |                       |                                                | 00j/h 100s                                             | 6                               |   |                                                                                                    |
| D                     | Е                                                      | F                     |                                                | 00µh 100                                               | •                               | 3 | . Vložte správné heslo.                                                                                                    |
| D                     | E                                                      | F<br>C                | Bolus                                          | 00j/h 100                                              | Vypnutí                         | 3 | . Vložte správné heslo.<br>. Zobrazí se hlavní                                                                                                    |
| D<br>A<br>1           | Е<br>В<br>2                                            | F<br>C<br>3           | Bolus<br>Historie                              | 00//h 100                                              | Vypnutí<br>Odpojit              | 3 | <ul> <li>Vložte správné heslo.</li> <li>Zobrazí se hlavní<br/>nabídka.</li> </ul>                                                                                                    |
| D<br>A<br>1<br>4      | E<br>B<br>2<br>5                                       | F<br>C<br>3<br>6      | Bolus<br>Historie                              | 00//h 100                                              | Vypnuti<br>Odpojit              | 3 | <ul> <li>Vložte správné heslo.</li> <li>Zobrazí se hlavní<br/>nabídka.</li> </ul>                                                                                                    |
| D<br>A<br>1<br>4<br>7 | E<br>B<br>2<br>5<br>8                                  | F<br>C<br>3<br>6<br>9 | Bolus<br>Bolus<br>Historie<br>+<br>Přidat menu | O O Un 100                                             | Vypnutí<br>Odpojit              | 3 | <ul> <li>Vložte správné heslo.</li> <li>Zobrazí se hlavní<br/>nabídka.</li> </ul>                                                                                                    |

**Poznámka** V průběhu spojování aplikace AnyDANA-A s pumpou **DANA Diabecare RS**, ukazuje se na pumpě následující obrázek a veškeré aktivity jsou dostupné pouze z aplikace.

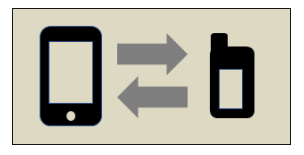

## 2.4 Změna připojení pumpy

Pomocí následujícího postupu se připojíte k jiné pumpě:

| Připojit zařízení         V         V         V         Zařízení k dispozicí         RGGO0015DB         V         Přípojit zařízení | ABB0000JAA<br>DEVIIIIJAA<br>RGG000J5DB | Seznam zařízení  | BT<br>DLE<br>BLE | 1. | Stiskněte ikonu  v<br>prvém horním rohu<br>úvodní nabídky. Otevře<br>se seznam zařízení.<br>Všechny pumpy, které<br>jsou připraveny ke<br>spárování, najdete v<br>tomto seznamu. Zvolte<br>požadovanou pumpu. |
|----------------------------------------------------------------------------------------------------|----------------------------------------|------------------|------------------|----|----------------------------------------------------------------------------------------------------|
| Připojit zatizeni                                                                                                    | V                                      | C<br>LOŽTE HESLC |                  | 3. | Odešlete žádost o heslo<br>pro novou pumpu.<br>Stiskněte "Yes" (Ano)                                                                                                    |
| Heslo musí být získáno z pumpy.                                                                                                    | D                                      | E                | F                |    |                                                                                                    |
| Požádat o heslo?                                                                                                    | A                                      | в                | С                | 4. | Jakmile se potvrdí                                                                                                    |
| Ano. Ne Ne                                                                                                    | 1                                      | 2                | 3                |    | párování v pumpě,                                                                                                    |
|                                                                                                    | 4                                      | 5                | 6                |    | zobrazi se displej pro<br>zadání hesla.                                                                                                    |
|                                                                                                    | 7                                      | 8                | 9                |    |                                                                                                    |
| Vyhledat zařížení                                                                                                    |                                        | 0                | ×                |    |                                                                                                    |

Upozornění Nepřipojujte se k jiné pumpě než té, kterou chcete řídit a používat.

# 3. Hlavní nabídka

Hlavní nabídka a displej stavu pumpy v aplikaci AnyDANA-A.

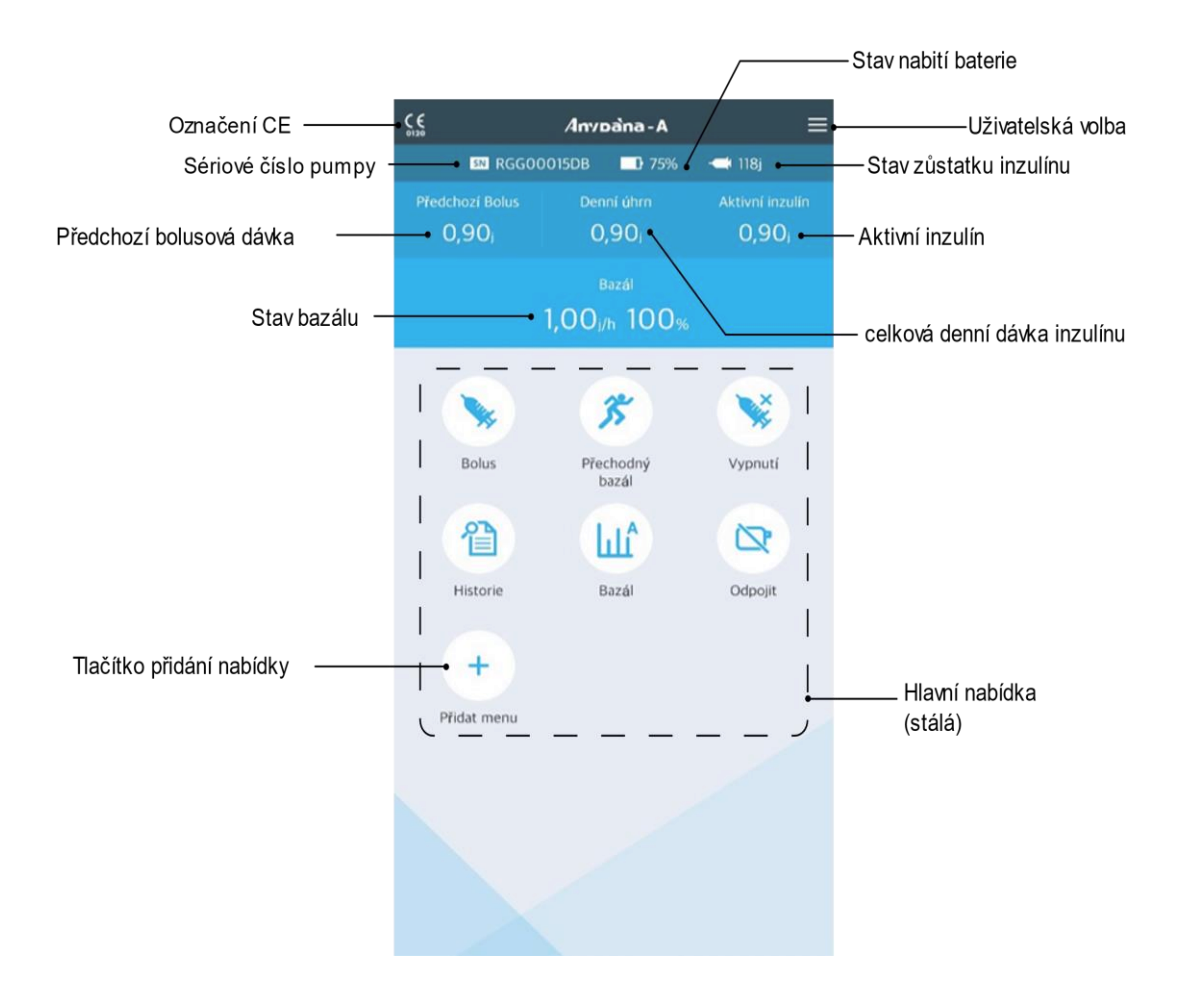

**Poznámka** Přesné informace o stavu nabití "baterie pumpy" získáte z hlavního menu v záložce stav baterie po podání bolusu.

# 3.1 Dočasné přerušení

| Image: Second second secon  | Image: Constraint of the constraint of the constr | <ol> <li>V hlavní nabídce zvolte<br/>"SUSPEND" (Vypnutí) a<br/>stiskněte "Yes" (Ano),<br/>čímž volbu potvrdíte.</li> <li>Poznámka Slovo SUSPEND<br/>(VYPNUTO) se také zobrazuje<br/>na pumpě DANA Diabecare<br/>RS.</li> </ol> |
|----------------------------------------------------------------------------------------------------|----------------------------------------------------------------------------------------------------|----------------------------------------------------------------------------------------------------|
| Bazál Wymuti<br>0,00 j/h 0%                                                                                                    | Bazál Vyonut<br>Podávání VYPNUTO                                                                                                    | <ol> <li>V Basal status (stavu<br/>bazálu) se budou střídavě<br/>objevovat nápisy<br/>'SUSPEND' (Dočasné<br/>přerušení), '0.0u/h 0%' a<br/>'NO DELIVERY' (Pumpa<br/>nepodává inzulín).</li> </ol>                              |
| Image: Second second second | Image: State State  | <ol> <li>Funkci VYPNUTÍ zrušíte<br/>stisknutím tlačítka<br/>"VYPNUTÍ" a poté<br/>potvrzením "YES" (Ano).<br/>Obnoví se podávání<br/>inzulínu.</li> </ol>                                                                       |

# 3.2 Odpojení

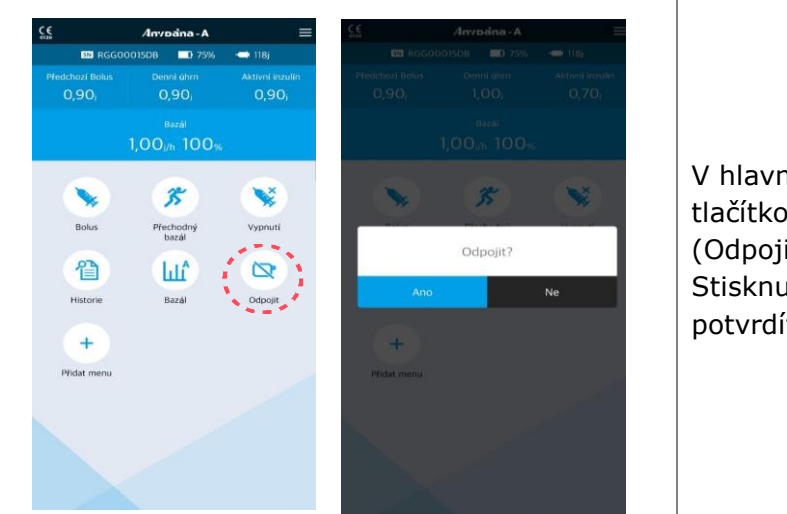

V hlavní nabídce stiskněte tlačítko "Disconnect" (Odpojit). Stisknutím "Yes" (Ano) potvrdíte odpojení.

**Upozornění** Odpojit se od aplikace AnyDANA-A je možné i z pumpy. Na displeji připojení pumpy **DANA RS** zobrazené níže stiskněte a přidržte tlačítko mínus (-) a pumpu tak odpojíte.

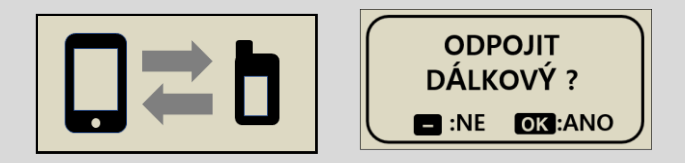

Z hlavní nabídky pumpy **DANA R** zvolte ikonu "Disconnect" (Odpojit), čímž dojde k odpojení.

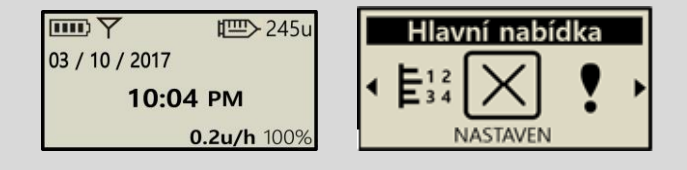

## 3.3 Uživatelská volba

'User Option' (Uživatelská volba) umožňuje nastavení inzulínové pumpy dle potřeb uživatele.

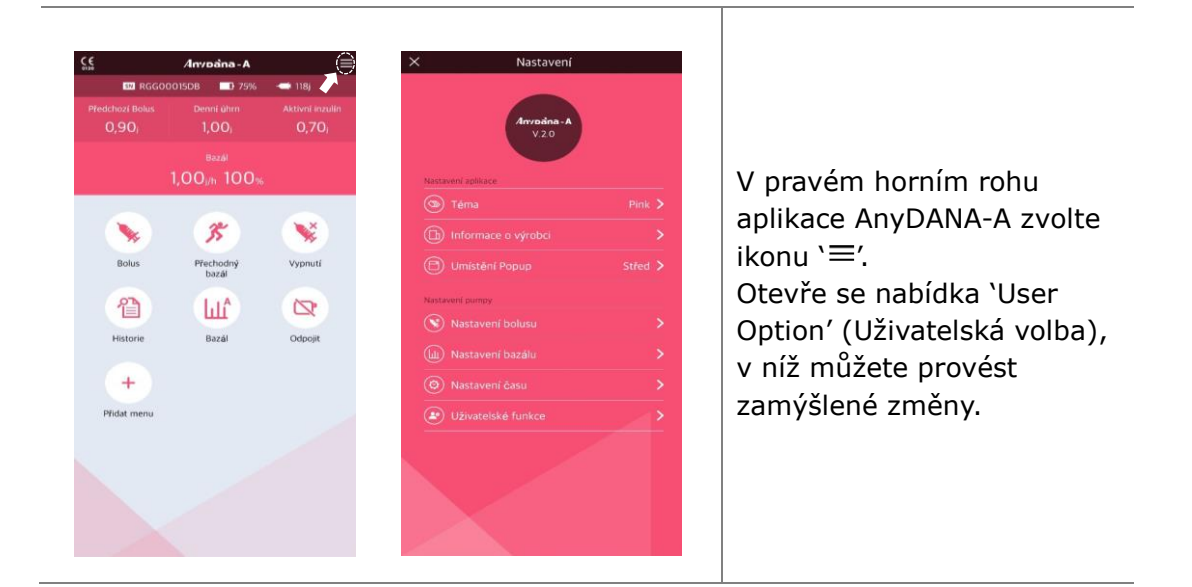

**Upozornění** Dříve než upravíte Uživatelskou volbu, poraďte se se svým lékařem.

## > Nastavení aplikace

| Image: Control of the control of the control of th | ✓       Téma         Image: Comparison of the state of the state of | <b>Téma:</b><br>K dispozici máte 6 různých<br>barevných motivů.                                       |
|----------------------------------------------------------------------------------------------------|----------------------------------------------------------------------------------------------------|----------------------------------------------------------------------------------------------------|
| D Informace o výrobo                                                                                                    | i <b>&gt;</b>                                                                                                    | <b>Informace o výrobci:</b><br>Umožní prohlížet informace o<br>výrobci uložené v inzulínové<br>pumpě. |
| X     Nastavení       Anovalno A     V 300       V 300     V 300       Terna     Pirák       Úmístění Popup     Střed       Dolů     Imistaní Popup       Střed     Imistaní Popup       Střed     Imistaní Popup       Úmístění Popup     Imistaní Popup       Střed     Imistaní Popup       Úmístění Popup     Imistaní Popup       Střed     Imistaní Popup       Úmístění Popup     Imistaní Popup       Střed     Imistaní Popup       Úživatskák funkcei     Imistaní Popup                                                                                                    | Nastavení      Avraina A     20      Everane a sense      Téma Prick      C      Téma Prick      Prick      C      Informace o vykobci      Limbstéri Popup Střed       Mastavení bodiss:      Mastavení bodiss:      Umisténí Popup      Střed      Dolů      Ano Ne                                                                                                    | <b>Umístění pop-up oken:</b><br>Umožní nastavit, kde se mají<br>pop-up okna objevovat.                |

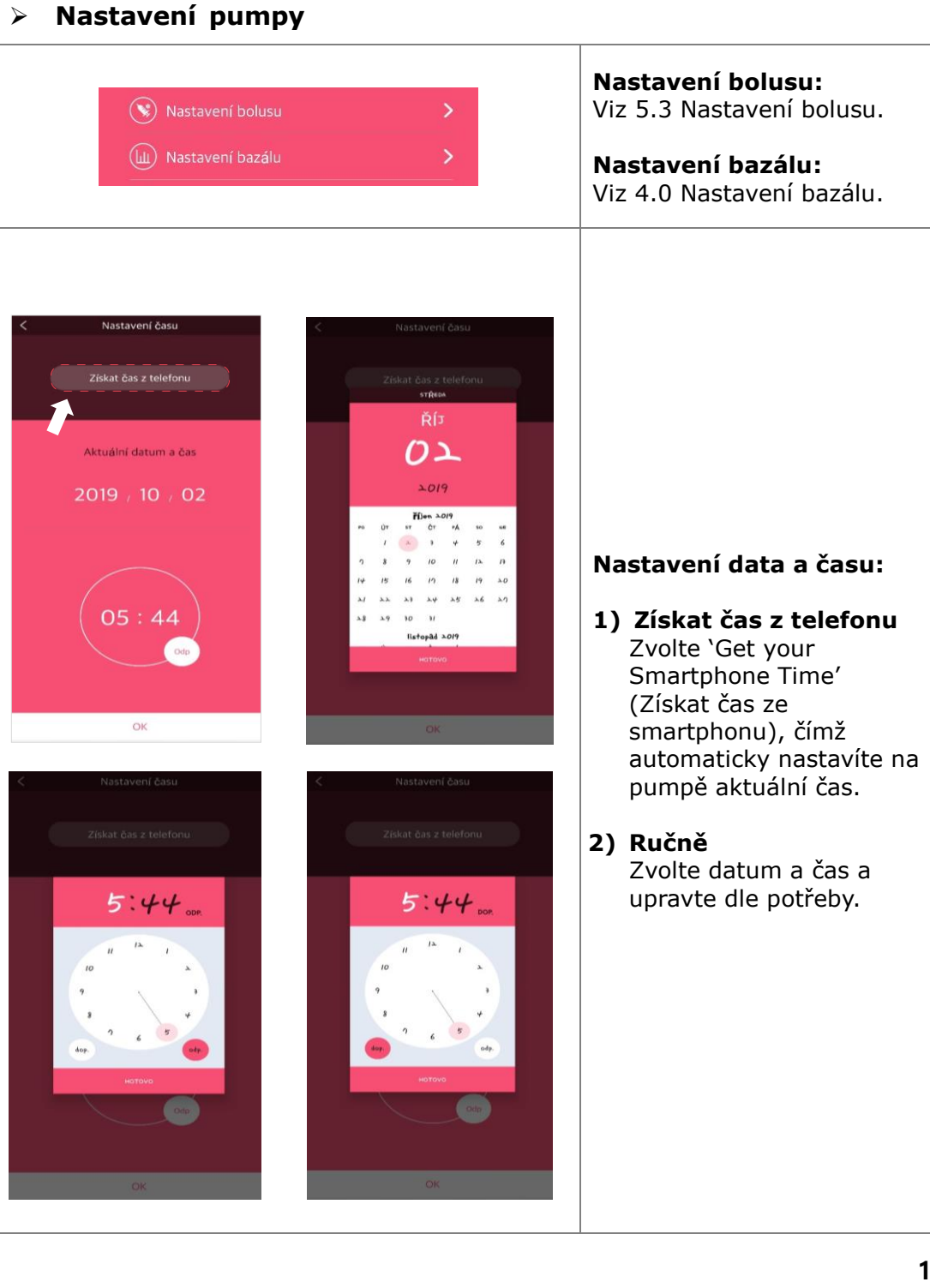

 $\triangleright$ 

| < Uživatel        | ské funkce   |
|-------------------|--------------|
| Zobrazení času    | 12hod 24hod  |
| Rolování          |              |
| Zvuk              | OFF          |
| Alarm             | Obojí 🗸      |
| Čas zapnutí LCD   | 210 s 🗸      |
| Čas podsvícení    | 50 s 🗸       |
| Jednotky glykémie | mg/dl mmol/l |
| Vypnutí           | 0 hod 🗸      |
| Prázdný zásobník  | 20 j 🗸       |
|                   |              |
|                   |              |

| < U              | živatelské funk | ce           |
|------------------|-----------------|--------------|
| Zobrazení času   |                 | 12hod 24hod  |
| Rolování         |                 |              |
| Zvuk             |                 | OFF          |
| Alarm            |                 | Obojí 🔨      |
| Zvuk             | Vibrace         | Obojí        |
| Čas zapnutí LCD  |                 | 210 s 🗸      |
| Čas podsvícení   |                 | 50 s 🗸       |
| Jednotky glykémi | e               | mg/dl mmol/l |
| Vypnutí          |                 | 0 hod 🗸      |
|                  |                 |              |

#### Zobrazení času:

Můžete zvolit 12 nebo 24 hodinový formát.

# Rolování (Rolovací tlačítko):

Zapne či vypne funkci rolovacího tlačítka.

#### Zvuk (Zvukové upozornění):

Nastavením hodnot ON/OFF určíte, zda má při stisknutí tlačítek inzulínové pumpy zaznít (ON) či nezaznít (OFF) tón.

Alarm: Můžete nastavit ZVUK VIBRACE nebo OBOJÍ u alarmů a upozornění pumpy.

| < Uživatel        | ské funkce   |
|-------------------|--------------|
| Zobrazení času    | 12hod 24hod  |
| Rolování          | ON O         |
| Zvuk              | OFF          |
| Alarm             | Obojí 🗸      |
| Čas zapnutí LCD   | 210 s 🔨      |
|                   | • •          |
| Čas podsvícení    | 50 s 🗸       |
| Jednotky glykémie | mg/dl mmol/l |
| Vypnutí           | 0 hod 🗸      |
| Prázdný zásobník  | 20 j 🗸       |
|                   |              |

| < Uživatelsk      | ké funkce    |
|-------------------|--------------|
| Zobrazení času    | 12hod 24hod  |
| Rolování          | ON C         |
| Zvuk              | OFF          |
| Alarm             | Obojí 💊      |
| Čas zapnutí LCD   | 210 s 💊      |
| Čas podsvícení    | 50 s 🗸       |
|                   | • •          |
| Jednotky glykémie | mg/dl mmol/l |
| Vypnutí           | 0 hod 🚿      |
|                   | 2015         |

## Čas zapnutí LCD

Nastavíte, jak dlouho zůstane displej zapnutý, než se přepne do úsporného režimu. Je možné nastavit 5 – 240 sekund.

#### Čas podsvícení:

Nastavíte, jak dlouho zůstane displej podsvícený mezi jednotlivým stisknutím tlačítek. Je možné nastavit 1 - 60 sekund.

#### Nastavení pumpy (pokračování)

| < Uživatelské fun                                                                                                    | kce                                                                                                    |
|----------------------------------------------------------------------------------------------------|----------------------------------------------------------------------------------------------------|
| Zobrazení času 🛛 🚺                                                                                                    | 2hod 24hod                                                                                                |
| Rolování                                                                                                    |                                                                                                    |
| Zvuk                                                                                                    | OFF                                                                                                    |
| Alarm                                                                                                    | Obojí 🗸                                                                                                   |
| Čas zapnutí LCD                                                                                                    | 210 s 🗸                                                                                                   |
| Čas podsvícení                                                                                                    | 50 s 🗸                                                                                                    |
| Jednotky glykémie 🛛 🦳 🥅                                                                                                    | g/dl mmol/l                                                                                               |
| Vypnutí                                                                                                    | 0 hod 🔨                                                                                                   |
| - •                                                                                                    | •                                                                                                    |
| Prázdný zásobník                                                                                                    | 20 j 🗸                                                                                                    |
|                                                                                                    |                                                                                                    |
| · · · · · · · · · · · · · · · · · · ·                                                                                                    |                                                                                                    |
| < Uživatelské fun                                                                                                    | kce                                                                                                    |
| < Uživatelské fun<br>Zobrazení času                                                                                                    | kce<br>2hod 24hod                                                                                         |
| < Uživatelské fun<br>Zobrazení času Rolování                                                                                                    | kce<br>24hod 24hod                                                                                        |
| <ul> <li>Uživatelské fun</li> <li>Zobrazení času</li> <li>Rolování</li> <li>Zvuk</li> </ul>                                                                                                    | kce<br>24hod 24hod<br>ON<br>OFF                                                                           |
| <ul> <li>Uživatelské fun</li> <li>Zobrazení času</li> <li>Rolování</li> <li>Zvuk</li> <li>Alarm</li> </ul>                                                                                                    | kce<br>24hod<br>24hod<br>0N<br>0FF<br>Obojí ~                                                             |
| <ul> <li>Uživatelské fun</li> <li>Zobrazení času</li> <li>Rolování</li> <li>Zvuk</li> <li>Alarm</li> <li>Čas zapnutí LCD</li> </ul>                                                                                 | kce<br>24hod<br>24hod<br>ON<br>OFF<br>Obojí ~<br>210 s ~                                                  |
| Uživatelské fun       Zobrazení času     20       Rolování     20       Zvuk     20       Alarm     20       Čas zapnutí LCD     20       Čas podsvícení     20                                                     | kce<br>24hod<br>24hod<br>ON<br>Obojí<br>210 s ~<br>50 s ~                                                 |
| C Uživatelské fun<br>Zobrazení času   Zobrazení času 2   Rolování 2   Zvuk 4   Alarm 4   Čas zapnutí LCD 4   Čas podsvícení 4   Jednotky glykémie 10                                                                | kce<br>24hod<br>ON<br>OFF<br>Obojí ~<br>210 s ~<br>50 s ~                                                 |
| Uživatelské fun       Zobrazení času     12       Rolování     12       Zvuk     12       Alarm     12       Čas zapnutí LCD     12       Čas podsvícení     12       Jednotky glykémie     12       Vypnutí     12 | kce<br>2/dhod<br>2/dhod<br>ON<br>OF<br>Obojí<br>210 5 ~<br>50 5 ~<br>8/dl<br>mmol/l<br>0 hod ~            |
| C Uživatelské fun<br>Zobrazení času   Zobrazení času I   Rolování I   Zvuk I   Alarm I   Čas zapnutí LCD I   Čas podsvícení I   Jednotky glykémie m   Vypnutí I                                                     | kce<br>24hod<br>24hod<br>0N<br>0Dojí<br>210 s ~<br>210 s ~<br>50 s ~<br>8x/dl mmoi/1<br>0 hod ~<br>20 j ~ |
| Uživatelské fun       Zobrazení času       Rolování       Zvuk       Alarm       Čas zapnutí LCD       Čas podsvícení       Jednotky glykémie       Vypnutí       Prázdný zásobník                                  | kce<br>24hod<br>24hod<br>0N<br>0Dojí ~<br>210 s ~<br>50 s ~<br>50 s ~<br>8/dl mmöl/1<br>0 hod ~<br>20 j ~ |

#### Jednotky glykémie:

Zvolíte, zda se má při měření zobrazovat jednotka jako **ML** (mmol/l) nebo

**MG** (mg/dl).

Varování Použijete-li nesprávnou jednotku při měření, můžete špatně vyhodnotit výsledky měření glykémie.

#### Vypnutí:

Jedná se o bezpečnostní funkci. Pokud není žádné tlačítko stisknuto po uběhnutí stanovené doby (0-24), přestane pumpa podávat inzulín a zazní alarm.

Chcete-li vypnout tuto funkci, nastavte čas na nulu (**O**).

#### Prázdný zásobník:

Upravte hodnoty, při nichž zazní varovný tón, že hladina inzulínu ve stříkačce poklesla pod určitou úroveň (10, 20, 30, 40, 50) jednotek inzulínu.

# 3.4 Přidání nabídky do hlavní nabídky (Main Menu)

Nabídka aplikace AnyDANA-A může odrážet osobní preference a odpovídat potřebám jednoho každého pacienta.

#### Přidání nabídky

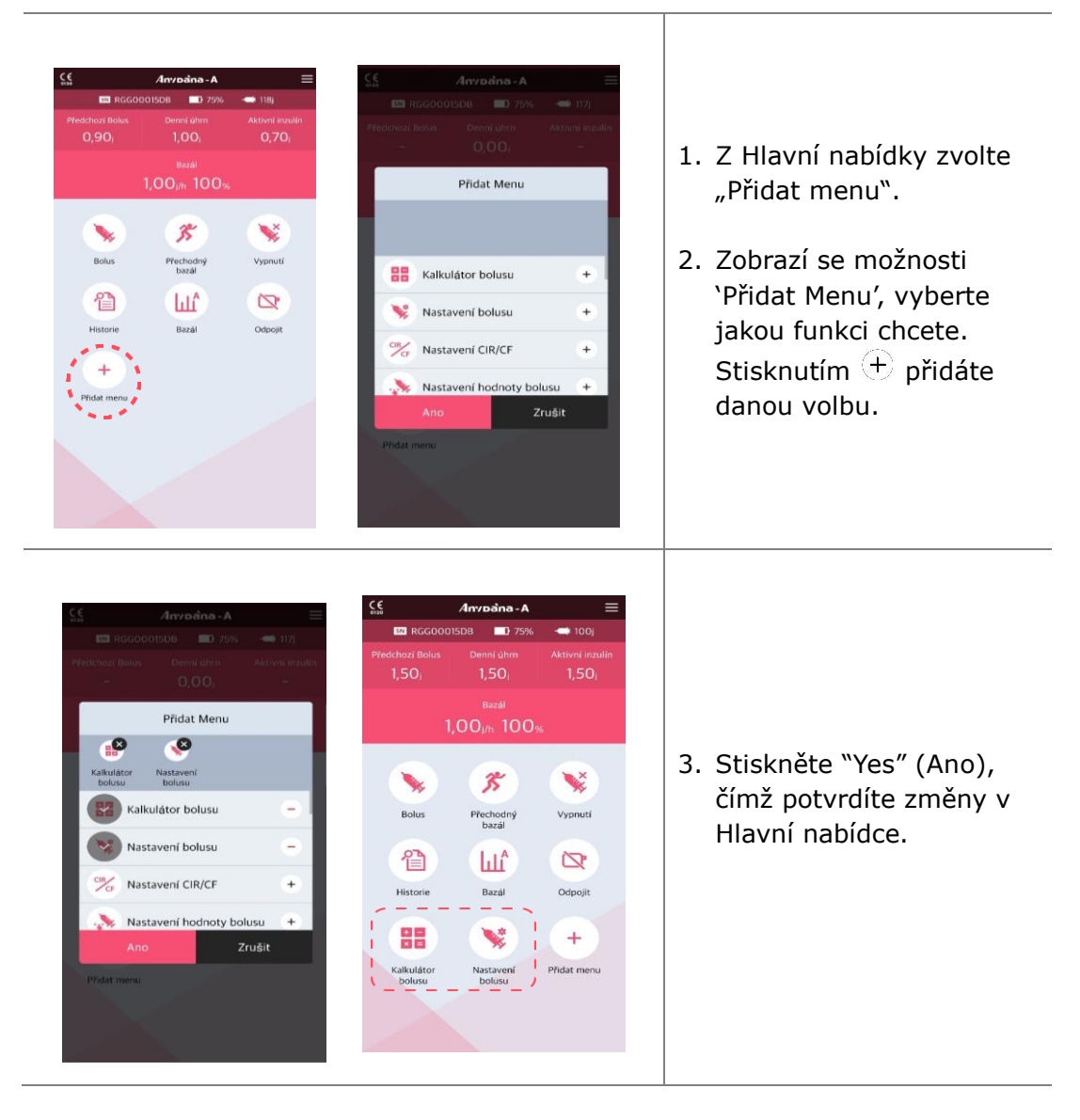

#### > Přesun či vymazání ikon nabídky

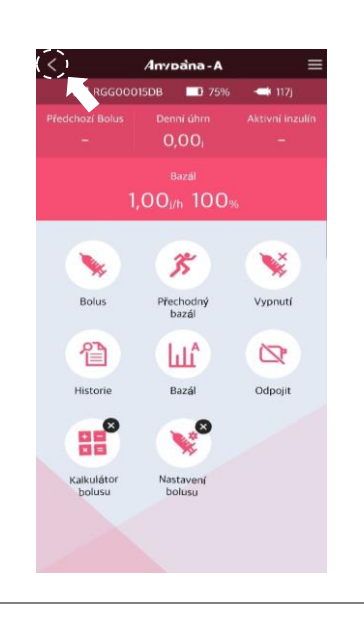

#### Přesun nabídky:

- Dotkněte se některé ikony v nabídce a přidržte ji, dokud se nezačne vrtět. Ikonu přesuňte na jiné místo.
- 2. Stiskněte tlačítko Back (Zpět) v levém horním rohu a dokončíte tak přesunutí nabídky.

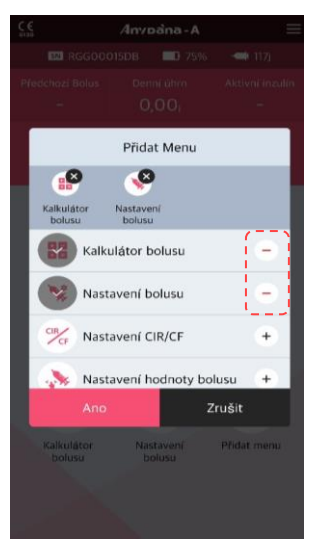

#### Vymazání nabídky:

Stiskněte —, čímž vymažete ikonu ze seznamu Přidat Menu.

Poznámka Ikony hlavní nabídky (bolus, přechodný bazál, dočasné přerušení, přehled, bazál, odpojit) není možné vymazat ani přesunout.

# 4. Nastavení bazálu

Než začnete používat inzulínovou pumpu, musíte nastavit bazální dávku. Bazální inzulín má zajistit udržení ideální hodnoty hladiny glykémie mezi jídly.

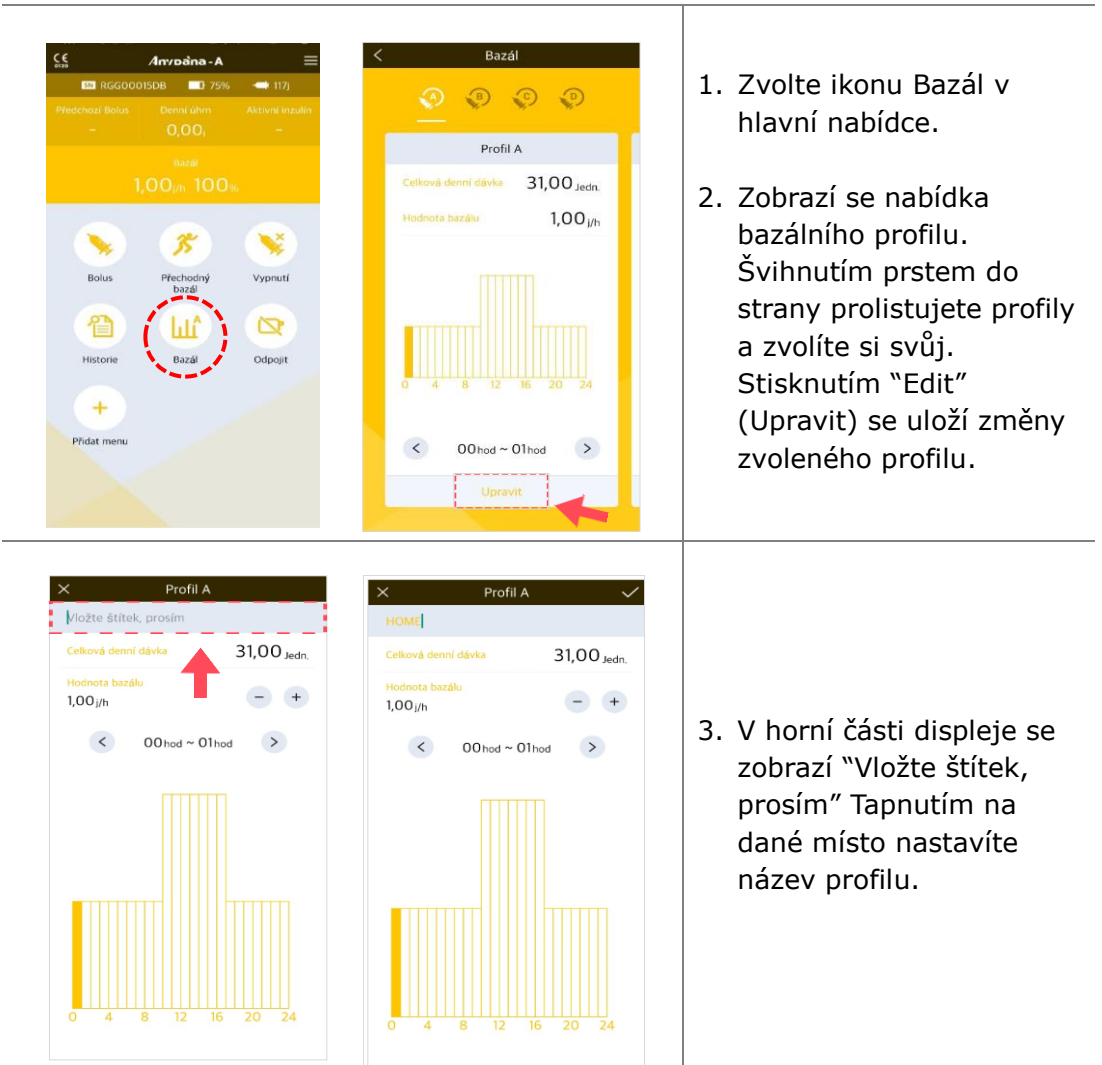

## 4.1 Nastavení bazálního profilu

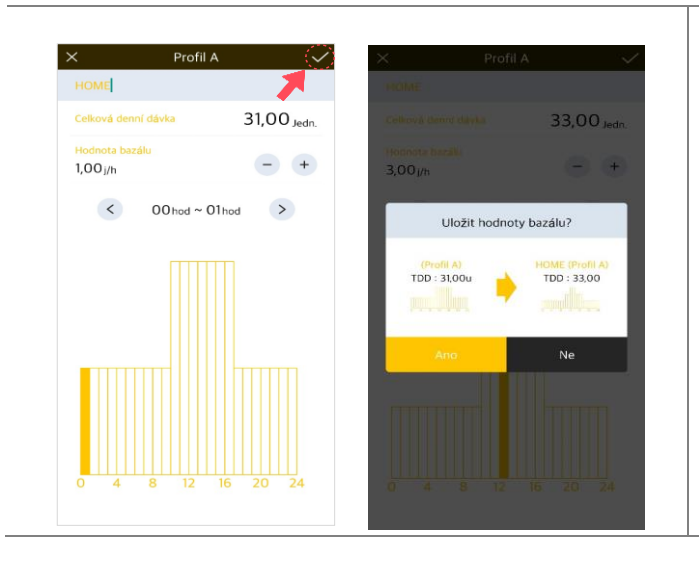

- Při změně hodinové bazální dávky můžete nejprve posunutím doleva (<) či doprava (>) zvolit čas a poté pomocí (+) nebo (-) upravit dávku.
- Až skončíte se změnami, stiskněte tlačítko ✓ v pravém horním rohu a pak "Yes" (Ano), čímž se změny bazální dávky uloží.

## 4.2 Změna bazální dávky v období delším než hodina

Bazální dávka se obvykle nastavuje v blocích/obdobích delších než jedna hodina. Např. je možné nastavit bazální dávku od 21:00 do 06:00 při témže poměru u/hr (j/hod). AnyDANA-A to umožňuje následujícími způsoby:

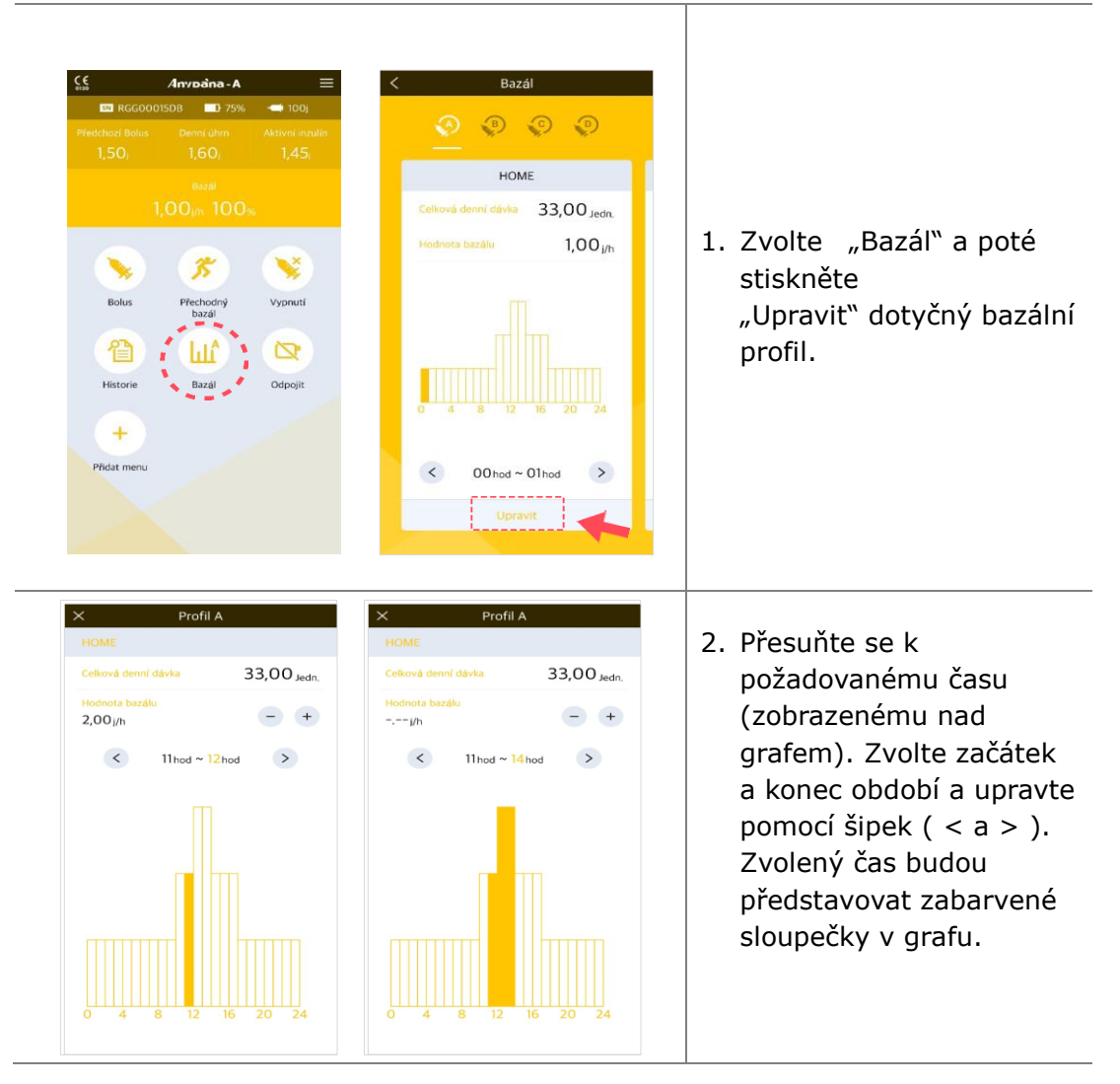

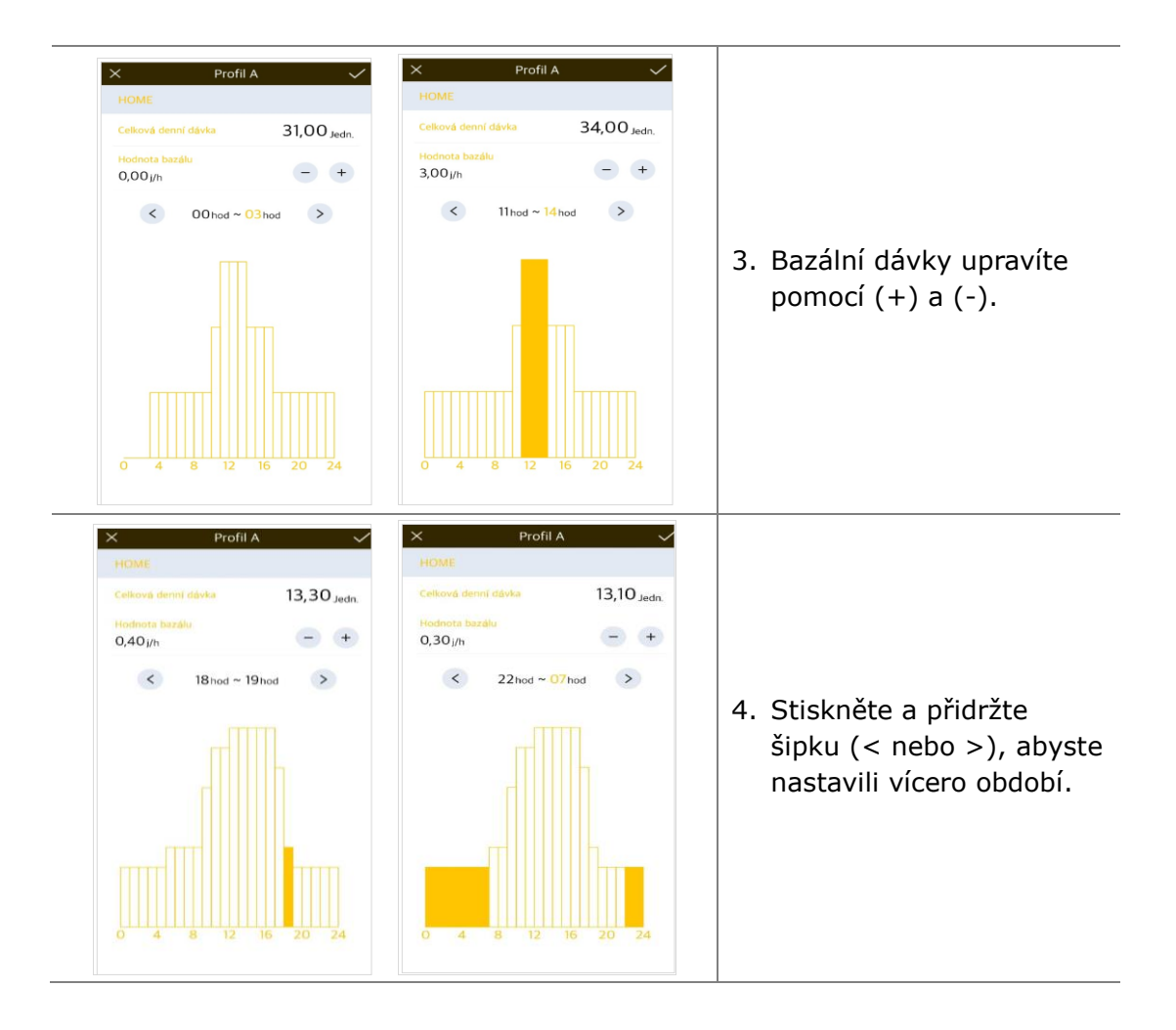

# 4.3 Změna bazálních profilů

Inzulínová pumpa DANA Diabecare nabízí 4 různé bazální profily. Změňte profil pokud je to nutné, po nastavení každého profilu. Např. 'Cvičební profil' nebo 'Profil pro dobu nemoci'.

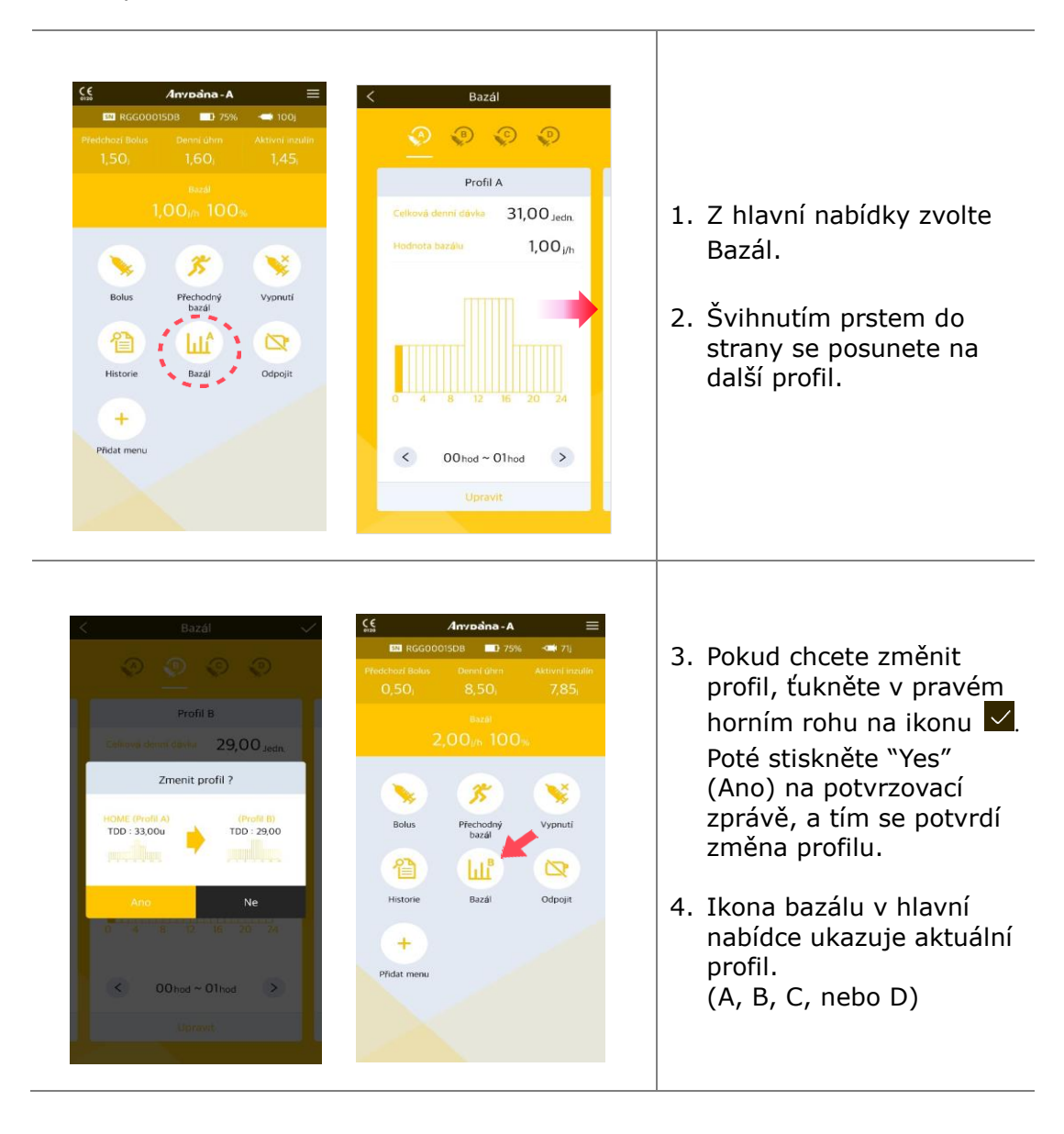

Tato strana je vynechaná úmyslně.

# 4.4 Zahájení přechodného bazálu

Funkce přechodného bazálu slouží k řízení hladiny glykémie během neočekávaných či neobvyklých krátkodobých aktivit (sport či cvičení) či při nemoci nebo stresu. Díky přechodným bazálním dávkám je možné provádět jen dočasné změny, takže se po jejich skončení pacient automaticky vrací k běžným dávkám.

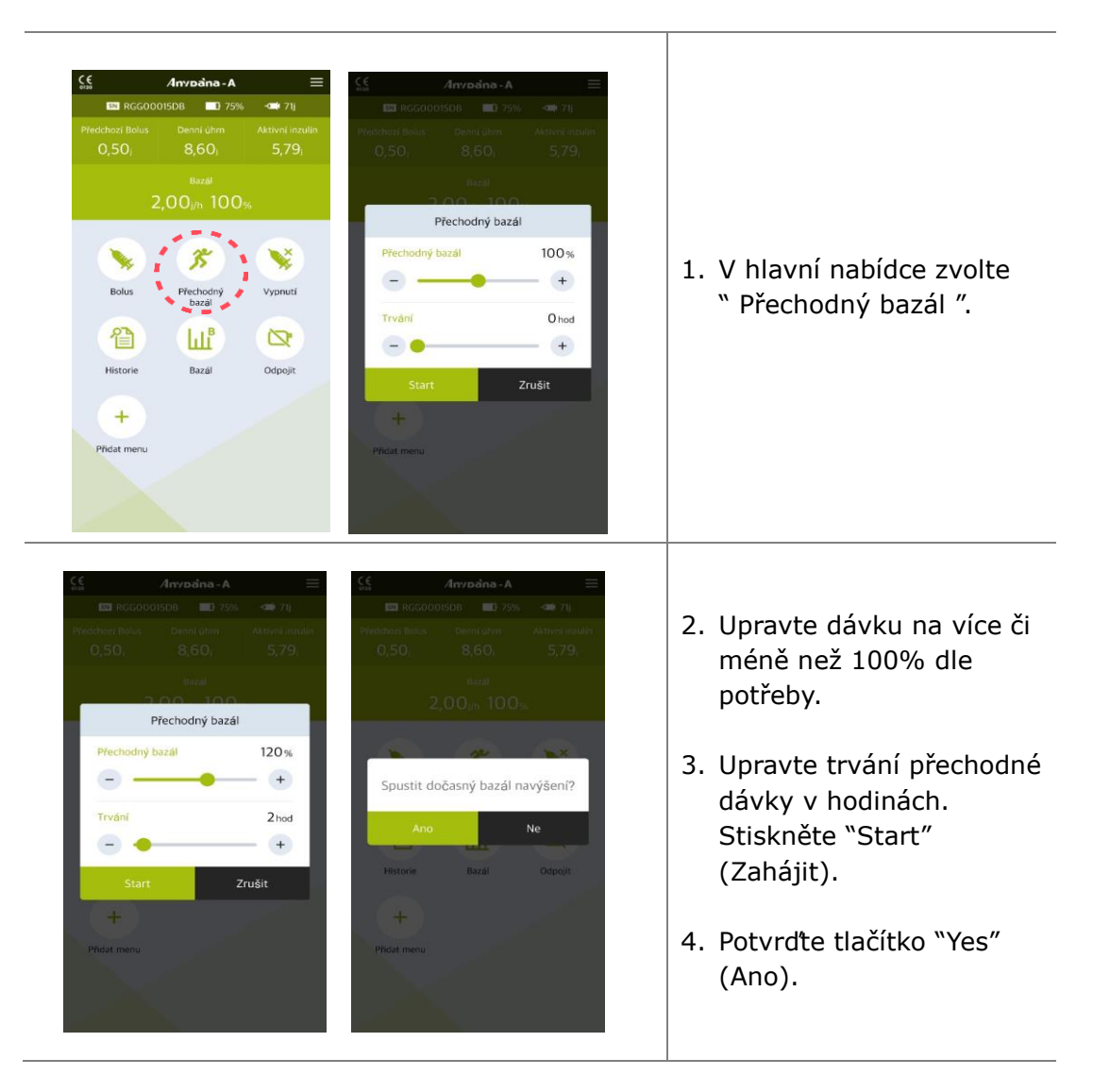

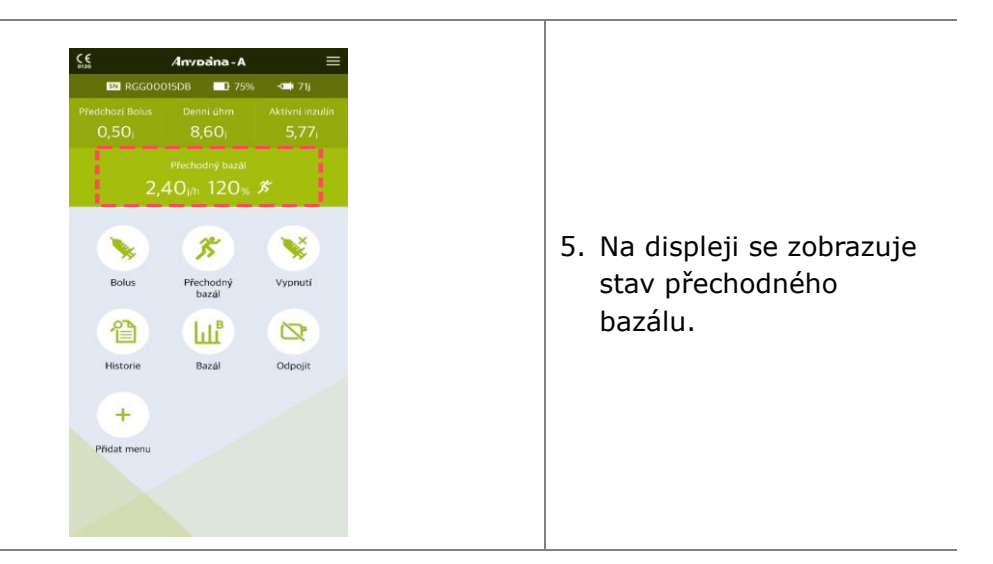

#### Poznámka

- Pokud trvání nastavíte "0 hodin" nebo dávku na "100%", neproběhne podání přechodného bazálu.
- Pro přechodný bazál lze nastavit 10% nárůst dávek mezi 0 200% po dobu 0 – 24 vždy po 1 celé hodině.

#### 4.5 Prohlížení či zastavení přechodného bazálu

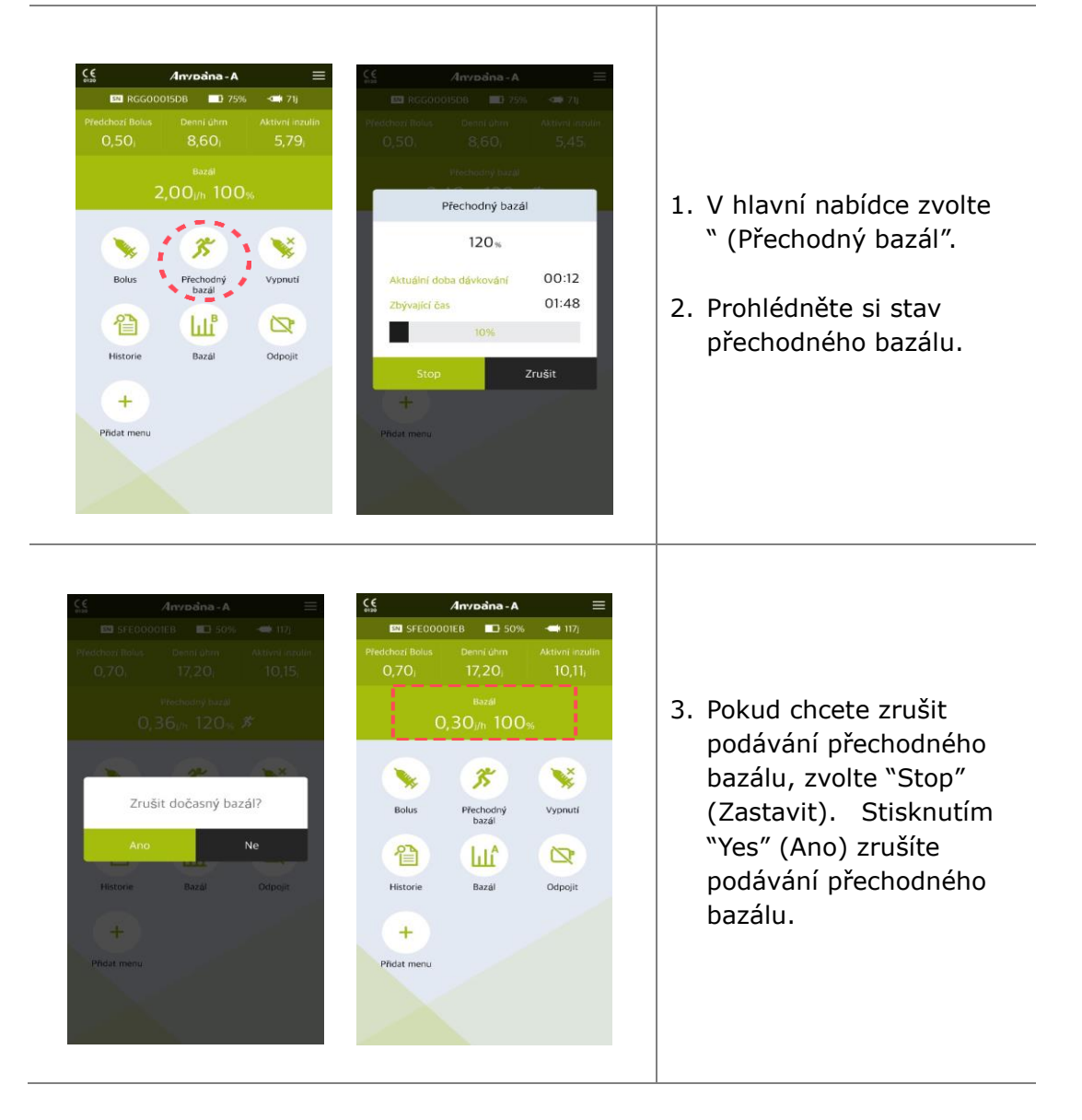

Tato strana je vynechána úmyslně.

# 5. Podávání bolusu

Bolus je možné využít pro kompenzaci sacharidů z jídla či svačiny.

#### Anypana - A Bolus IN RGG00015DB 75% - 71 RGG00015DB **7**5% -1. Z hlavní nabídky zvolte "Bolus". 3 X + -\* = Přechodný bazál Vypnutí 2. V nabídce Bolus zvolte 省 Ш<sup>в</sup> D ikonu "Bolus". Historie Bazál Odpojit + 3. Pomocí tlačítek plus (+) a mínus (-) zadeite množství sacharidů. Poměr CIR můžete také upravit, pokud je třeba. Kalkulace bolusu Poté stiskněte Běžný bolus 110g "Pokračovat ". 4,40 Jedn. + + 25 CIR **CIR** = **C**arbohydrate to 12 Sek/i Rychlost + Insulin Ratio 4,40 (Poměr sacharidů k Zrušit Ne inzulínu) 4. Upravte rychlost podávání, pokud je třeba, Zvolte "Podávání".

# 5.1 Krokový bolus (Rychlý bolus)

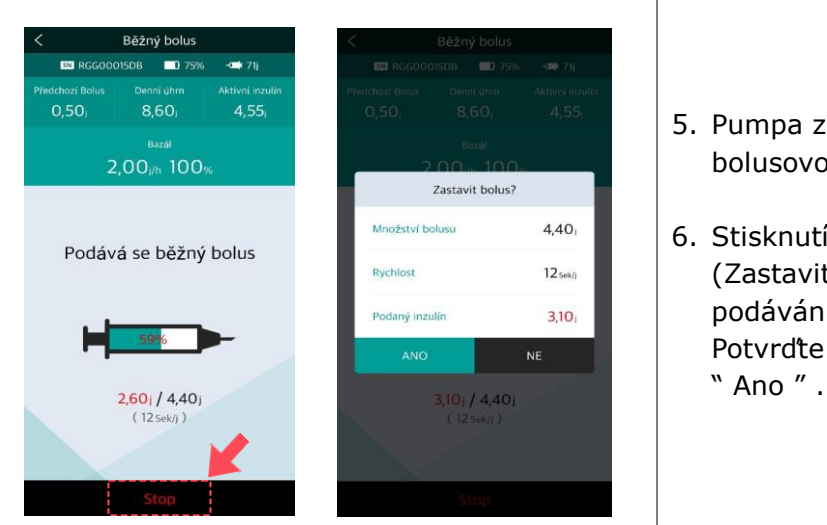

- 5. Pumpa začne podávat bolusovou dávku.
- Stisknutím "Stop" (Zastavit) ukončíte podávání bolusu. Potvrďte volbu pomocí " Ano " .

Varování Pozor na bolus podávaný jako kompenzace za sacharidy - pokud nejsou sacharidy zkonzumovány, existuje riziko hypoglykémie.

Upozornění V průběhu podávání bolusu se na displeji pumpy také ukazují informace o podávání bolusu.

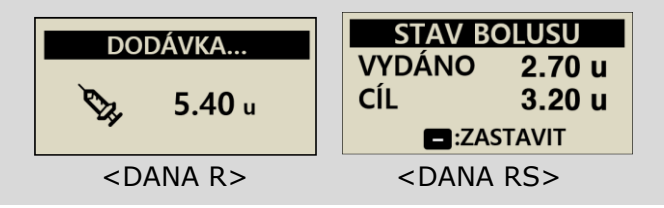

#### Poznámka

- Nastavení rychlosti podávání bolusu je velmi užitečné u velkých bolusů.
   Zpomalení podávání může snížit nepohodlí pacienta a zvýšit absorpci inzulínu.
- Pokud v rámci nastavení bolusu zapnete 'Prodloužený bolus', je třeba vybrat druh bolusu (krokový, prodloužený nebo kombinovaný bolus). Viz 5.3 Nastavení bolusu - prodloužený bolus.

## 5.2 Výpočet bolusu (chytrý bolus)

Tento typ bolusu spočítá odhadované množství inzulínu, které je potřeba pro úpravu bolusu a/nebo bolusu k jídlu a upraví navrhovanou dávku pro kompenzaci zbytkového aktivního inzulínu z předchozího podávání bolusu.

|                                                                                                    | _                                                        |                                                                                                    |                                                                                          | 1.                        | V nabídce bolusu zvolte                                                                                                    |
|----------------------------------------------------------------------------------------------------|----------------------------------------------------------|----------------------------------------------------------------------------------------------------|------------------------------------------------------------------------------------------|---------------------------|----------------------------------------------------------------------------------------------------|
| SN RGG00015DB                                                                                                    | ==<br>) 75% - <b>3≣</b> 67]                              | Kalkulátor bolu                                                                                                    | isu                                                                                      |                           | "Kalkulátor bolusu".                                                                                                    |
| Addhord Bolus<br>3,80, 12,40<br>Bazall<br>2,00,/h 1<br>Bolus<br>Bolus<br>Called Call<br>Called Call<br>Called Call<br>Called Call<br>Call<br>C | m Aktivni inzulin<br>7,80;<br>00%<br>Nastavení<br>bolusu | Aktuální glykémie<br>                                                                                                   | 136 mg/dt<br>+<br>100 g<br>+<br>100 mg/dt<br>+<br>25<br>+<br>50<br>bolus 4,00j<br>Zrušit | 2.<br>j<br>3.<br><br>glyl | Upravte:<br>aktuální hladinu<br>glykémie<br>množství sacharidů v<br>jídle<br>Pokud je třeba, upravte<br>přednastavenou cílovou<br>kémii<br>CIR<br>CF |
| Kalkulátori<br>Sacharidy                                                                                                    | bolusu<br>100 g                                          | Bolus           E23 RG60001508         3 757           Pfiedchozt Belus         Denni ühm           1,00,         1,30, | Se ≪116j<br>Astavni inzulin<br>O,66,                                                     |                           | \/\                                                                                                    |
| Ideální glykémie                                                                                                    | +<br>100 mg/dl<br>+<br>25                                | Běžný bolusu                                                                                                    | 4,00 Jedn.                                                                               | 4.                        | nahoru, aby se ukázaly<br>hodnoty CIR a CF.                                                                                                    |
| CF<br>CF                                                                                                    | +<br>50<br>+                                             | Rychlost<br>(± sek/) 10: sek/)<br>Podávání                                                                              | 12 sek/j<br>če sek/j<br>Zrušit                                                           | 5.                        | Stiskněte tlačítko<br>" Pokračovat " a bolus<br>se začne podávat.                                                                                    |
| Giykémie 0,72)<br>Sacharidy 4,00)<br>Aktivní inzulin 0,66j<br>Doporuž<br>Pokračovat                                                                                                    | šený bolus 4,00j<br>Zrušit                               |                                                                                                    |                                                                                          |                           |                                                                                                    |

#### 5.3 Nastavení bolusu

Nabídka Nastavení bolusu umožňuje personalizované nastavení všech charakteristik týkajících se bolusu.

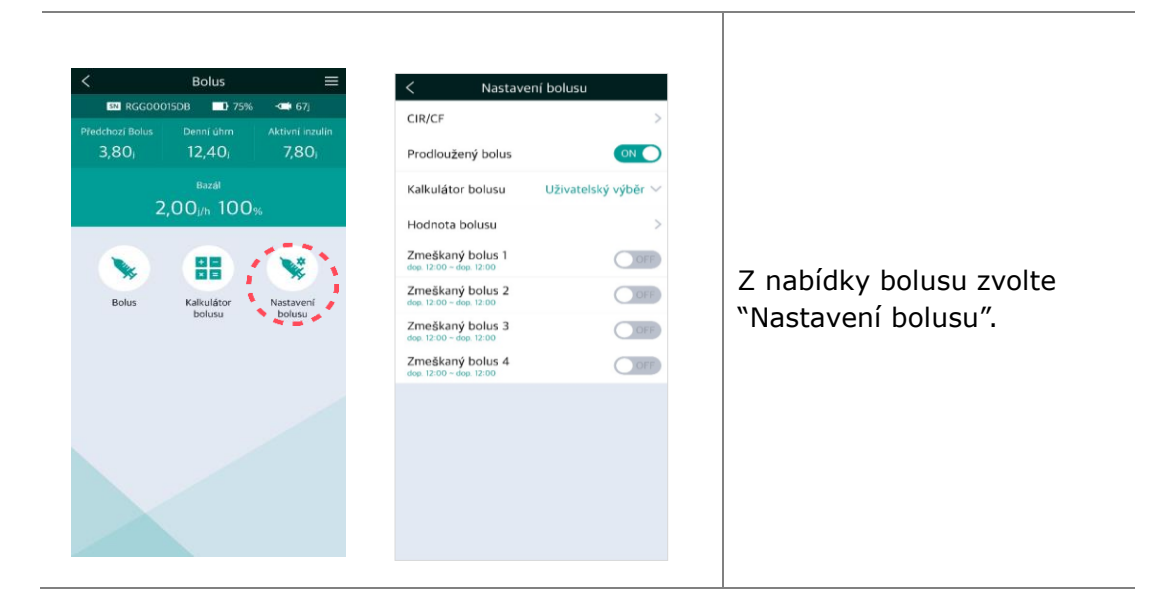

#### > Nabídka nastavení bolusu

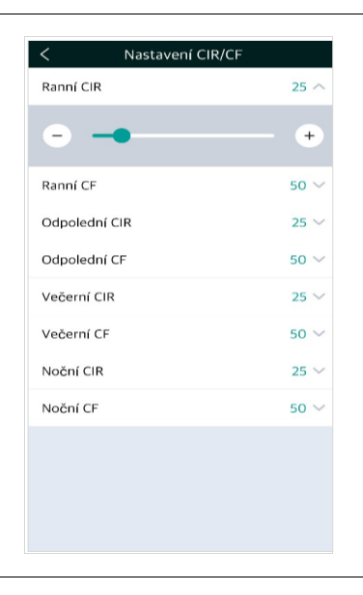

#### 1. Nastavení CIR/CIF

Umožňuje upravit poměry CIR/CF při výpočtech bolusu. CIR a CF je možné nastavit pro různé denní doby.

| Ráno      | 06:00 - 10:59 |
|-----------|---------------|
| Odpoledne | 11:00 - 16:59 |
| Večer     | 17:00 - 21:59 |
| Noc       | 22:00 - 05:59 |

| CIR/CF                                      | >                   |
|---------------------------------------------|---------------------|
| Prodloužený bolus                           |                     |
| Kalkulátor bolusu                           | Uživatelský výběr 🗠 |
| Hodnota bolusu                              | >                   |
| Zmeškaný bolus 1<br>dop. 12:00 ~ dop. 12:00 | OFF                 |
| Zmeškaný bolus 2<br>dop. 12:00 ~ dop. 12:00 | OFF                 |
| Zmeškaný bolus 3<br>dop. 12:00 - dop. 12:00 | OFF                 |
| Zmeškaný bolus 4<br>dep. 12:00 ~ dep. 12:00 | OFF                 |
|                                             |                     |
|                                             |                     |
|                                             |                     |
|                                             |                     |

Nastavení bolusu

ON O

Vždy zapnut

OFF

OFF

OFF

OFF

Uživatelský výběr

CIR/CF

Prodloužený bolus

Kalkulátor bolusu

Hodnota bolusu

Zmeškaný bolus 1

Zmeškaný bolus 2

Zmeškaný bolus 3

Zmeškaný bolus 4

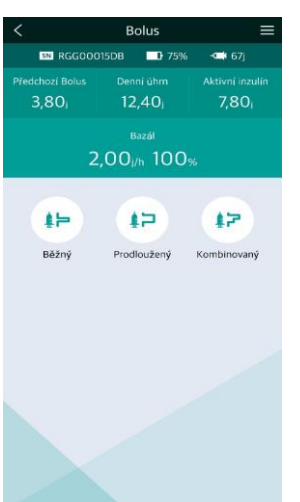

Chcete uložit změny?

Ne

#### 2. Prodloužený bolus

Upravte jezdec pro prodloužený bolus na 'on' (zapnuto) či 'off' (vypnuto).

#### 3. Kalkulátor bolusu

**Vypnuto**: Uživatelé vloží množství inzulínu v jednotkách (u) inzulínu, které má být podáno.

**Uživatelský výběr (Volba uživatele)**: Veškeré bolusy vyžadují, abyste potvrdili výpočet pomocí (Ano/Ne).

Vždy zapnuto: Uživatelé vloží gramy sacharidů a CIR, aby se dalo spočítat množství inzulínu, které má být podáno.

## Přednastavený bolus

|                                 |       | A black-weet bask-stude-to-ball- | ,     |
|---------------------------------|-------|----------------------------------|-------|
| Nastavení hodnoty bolusu<br>LUS | 10,00 | SNÍDANĚ                          | 10,00 |
| _                               | +     | • -•                             | +     |
|                                 |       | OBĚD                             | 10,00 |
|                                 |       | ••                               | +     |
|                                 |       | VEČEŘE                           | 10,00 |
|                                 |       |                                  | +     |
|                                 |       |                                  |       |
|                                 |       |                                  |       |
|                                 |       |                                  |       |
|                                 |       |                                  |       |
|                                 |       |                                  |       |

#### 4. Nastavení hodnoty bolusu

Jedná se o přednastavené množství bolusu pro pravidelná denní jídla.

snídaně 01:00 ~ 09:59 oběd 10:00 ~ 14:59 večeře 15:00 ~ 00:59

Poznámka Přednastavený bolus může zrušit v režimu Lékař pouze lékař či školitel zacházení s inzulínovou pumpou.

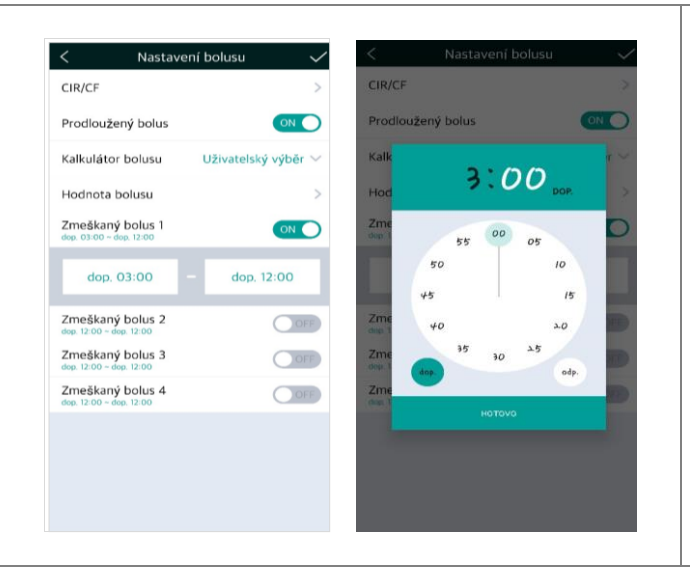

#### 5. Zmeškaný Bolus (Vynechaný bolus)(1 - 4)

Toto je bezpečnostní alarm. Pokud tuto funkci zapnete, můžete nastavit konkrétní interval pro pravidelný bolus k jídlu. Alarm Vás bude informovat o vynechaném bolusu, pokud ve stanoveném intervalu není bolus podán. Funkci zapnete pomocí "On" (Zapnuto). Také upravte období.

Poznámka Pokud nechcete využívat funkce Zmeškaný Bolus, ponechejte nastavení "OFF" (vypnuto).

#### > Uložení nastavení bolusu

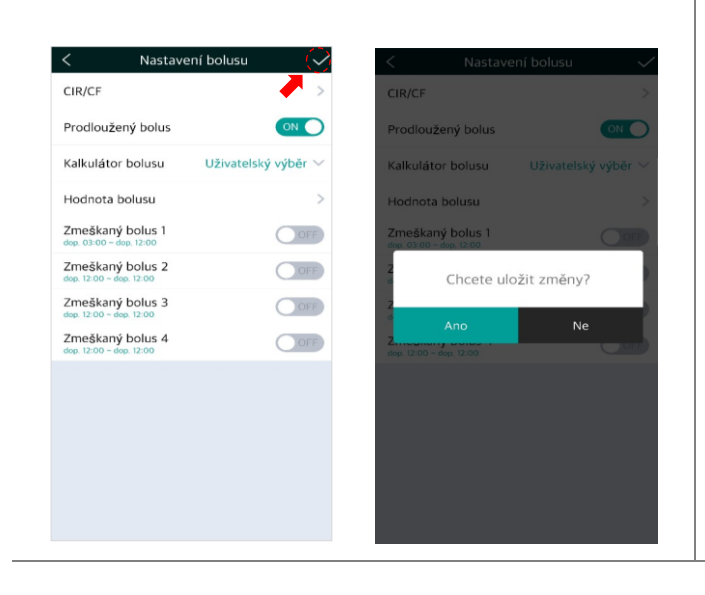

#### Opuštění nastavení bolusu

- V pravém horním rohu zvolte ikonu .
- 2. Pro uložení nastavení zvolte (Ano).

Tato strana je vynechaná úmyslně

## 5.4 Prodloužený bolus

Prodloužený bolus může pacient využít pro podání inzulínu, pokud plánuje jídla, jejichž konzumace trvá delší dobu nebo jídla s pomalou absorpcí sacharidů. Také je užitečný při zpožděné absorpci jídla kvůli gastroparéze.

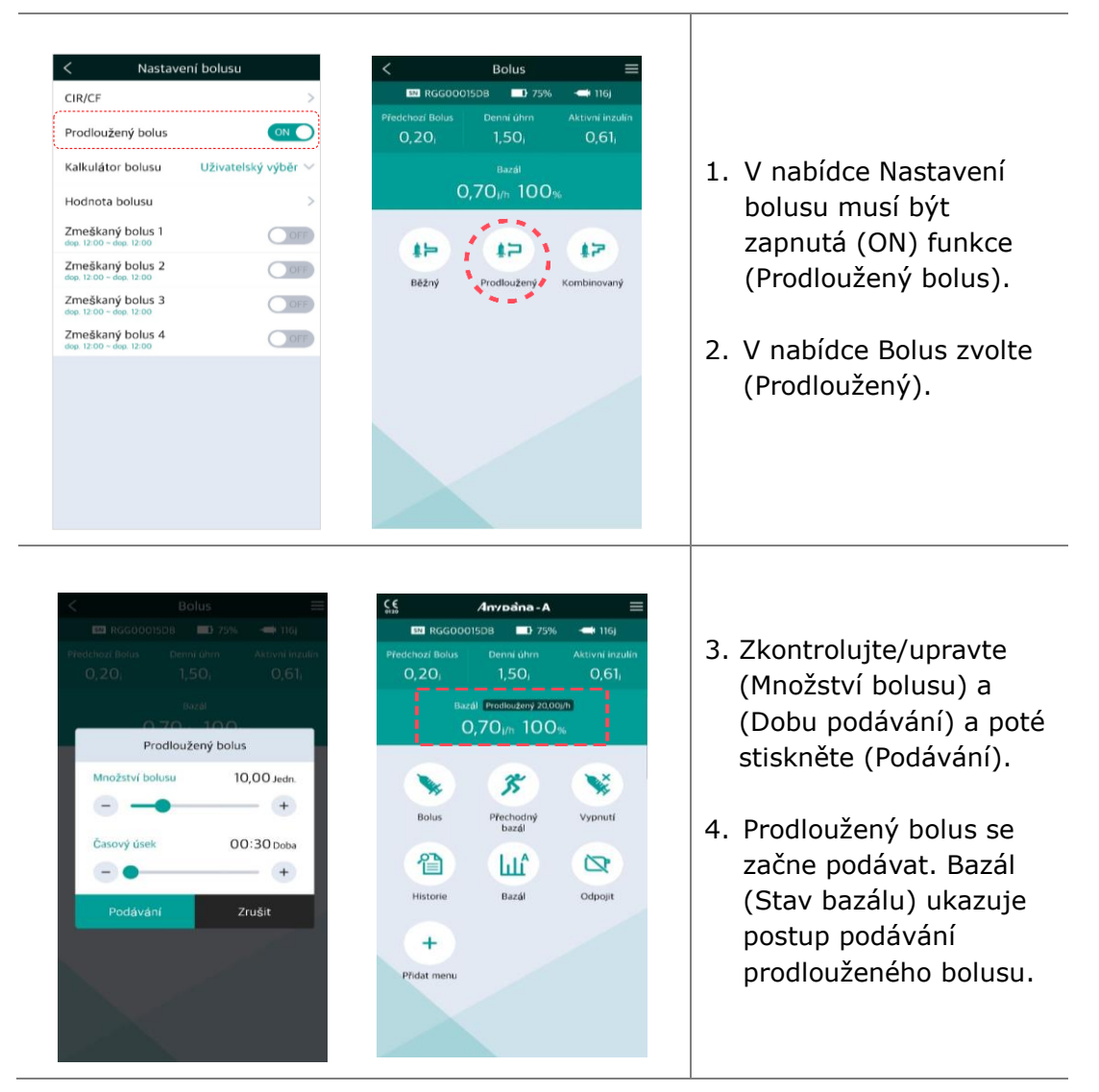

#### > Zahájení prodlouženého bolusu

#### > Prohlížení či zastavení prodlouženého bolusu

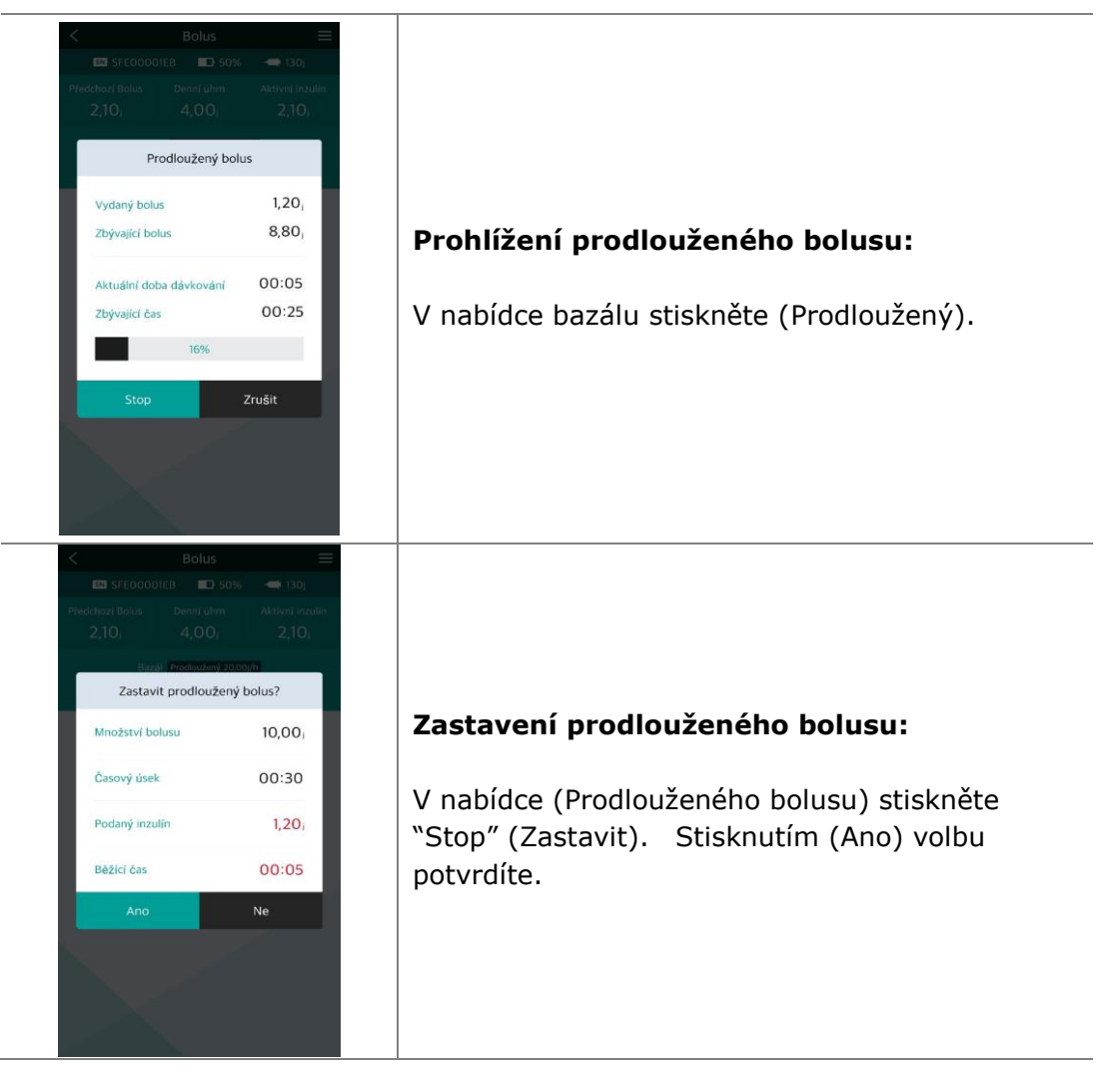

**Poznámka** Pokud je během podávání prodlouženého bolusu přidán krokový bolus, objeví se z bezpečnostních důvodů následující otázka. Během podávání krokového bolusu se přeruší podávání prodlouženého bolusu.

| Podává se pro<br>Podat i Bè                                                                                    | éžný bolus? |
|----------------------------------------------------------------------------------------------------|-------------|
| All and a second second second second second second second second second second second second second second se |             |

## 5.5 Kombinovaný bolus

Kombinovaný bolus představuje podávání krokového bolusu, po němž následuje prodloužený bolus. Kombinovaný bolus je vhodné využít pro jídla s jak rychle, tak i pomalu vstřebávanými sacharidy.

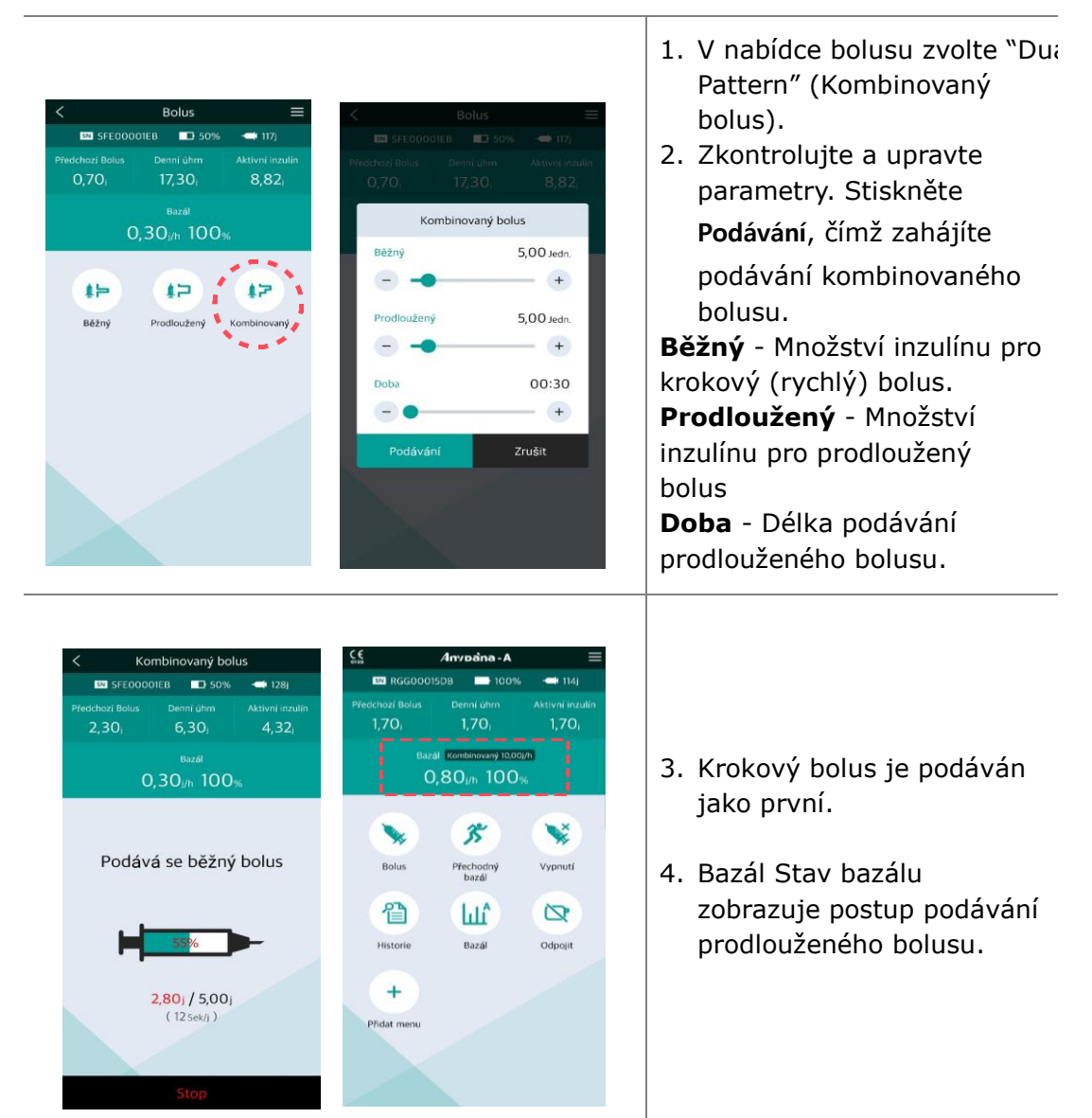

#### > Zahájení kombinovaného bolusu

#### > Prohlížení či zastavení kombinovaného bolusu

Prohlížení a zastavení kombinovaného bolusu je totéž co zastavení prodlouženého bolusu.

Poznámka První část kombinovaného bolusu se dá zastavit pouze během první fáze podávání inzulínu.

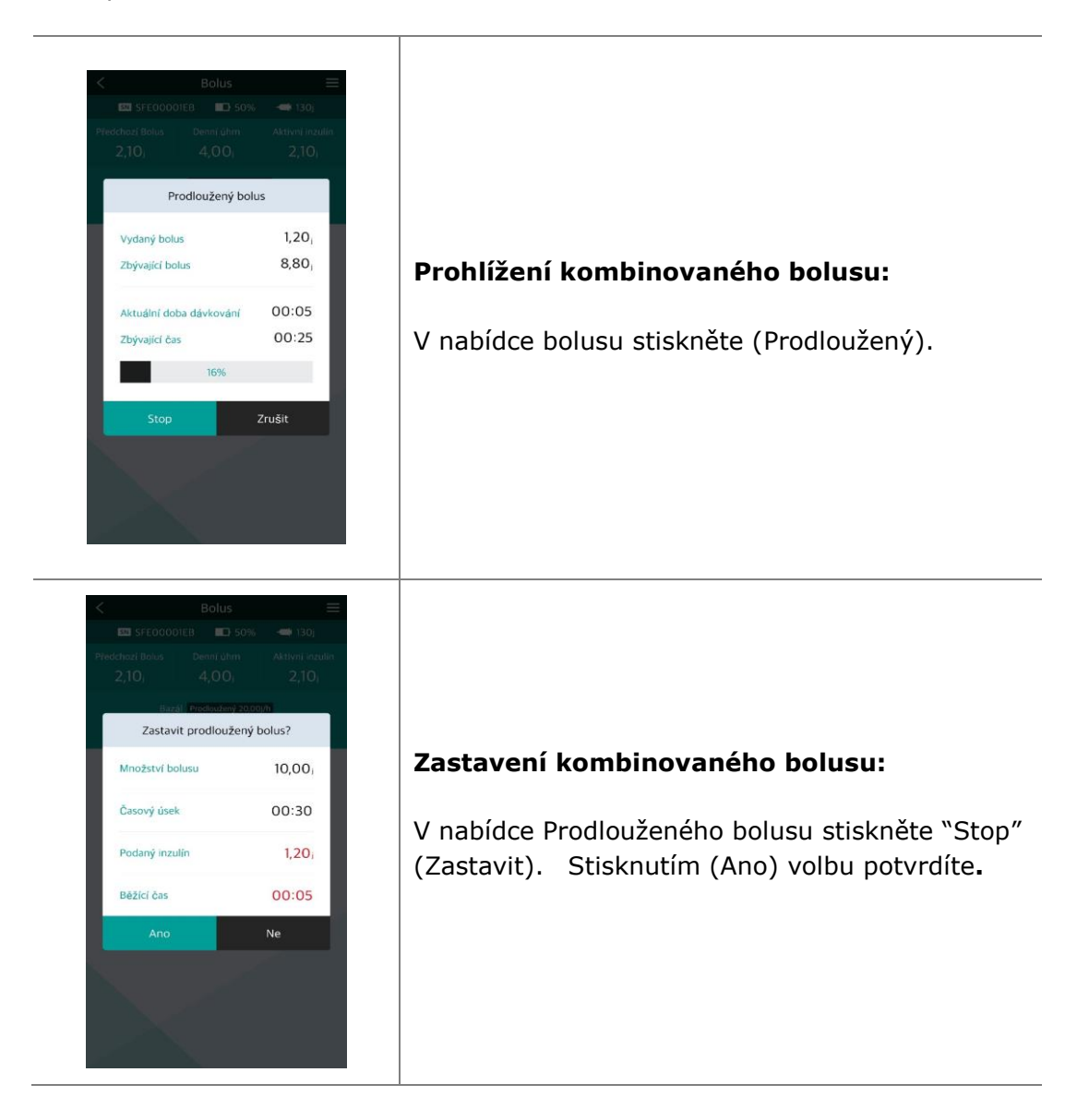

# 6. Prohlížení historie

Veškerá historie podávání inzulínovou pumpou se jasně ukáže na displeji smartphonu.

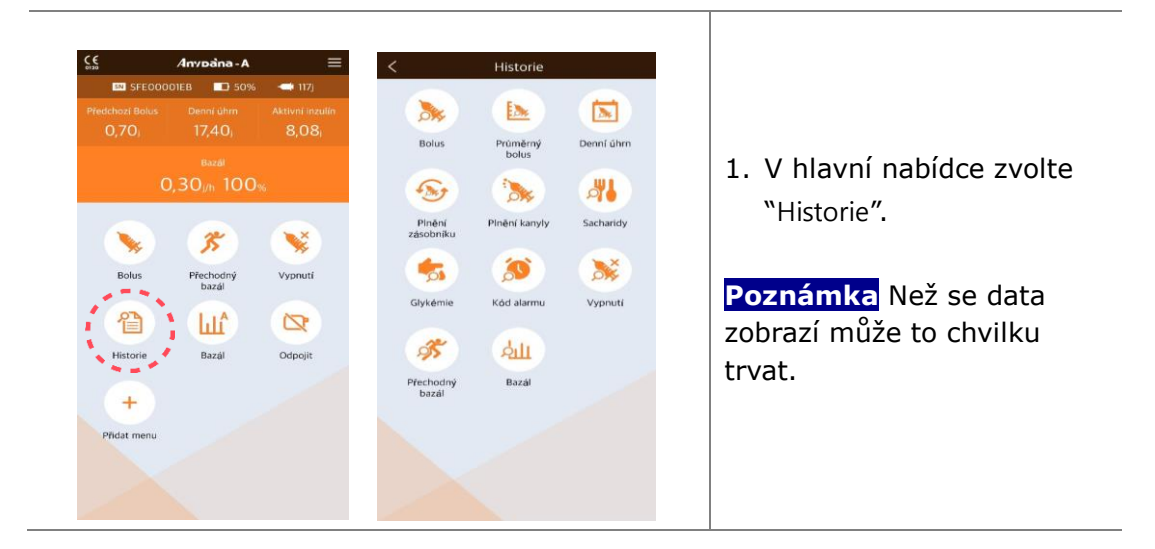

#### Prohlížení historie

| su               | orie bolu | Hist    |           |       |        | orie bolus | Histo   |           |
|------------------|-----------|---------|-----------|-------|--------|------------|---------|-----------|
| Trvání Kód 🥝     | Množství  | Čəs     | Datum     | Köd 🕐 | Trvání | Množstvi   | Čas     | latum     |
| Kół 🛛            | (         |         | Říj. 2019 |       |        |            | 8       | tij. 2019 |
| (3) Bêžný )      | 2.00j     | • 09:35 | 08        | E     | 00:00  | 0,00)      | • 09:35 | 08        |
| E Prodl.         | 0,60)     | 09:21   | 08        | DE    | 00:01  | 0,60)      | 09:21   | 08        |
| 💽 Kombi Prodl, 🌖 | 1,70j     | 09:20   | 08        | DS    | 00:00  | 1,70)      | 09:20   | 08        |
| 00:00 E          | 0,00j     | 09:19   | 08        | •     | 00:00  | 0,00)      | 09:19   | 08        |
| 00:00            | 0,00j     | 17:37   | 07        | C     | 00:00  | 0,00j      | • 17:37 | 07        |
| 00:00            | 0,00)     | • 17:36 | 07        | E     | 00:00  | 0,00)      | 17:36   | 07        |
| 00:00            | 0,20)     | 16:46   | 07        | 3     | 00:00  | 0,20)      | 16:46   | 07        |
| 00:00 💿          | 1,00j     | 14:46   | 07        | (5)   | 00:00  | 1,00)      | 14:46   | 07        |
| 00:00 🕥          | 0,90)     | © 15:36 | 02        | 3     | 00:00  | 0,90)      | 15:36   | 02        |
|                  |           | )       | Zář. 2019 |       |        |            | )       | ář. 201   |
| 00:12            | 4,30)     | 0 16:21 | 05        | E     | 00:12  | 4,30)      | 16:21   | 05        |
| 00:00 🕥          | 1,40j     | • 11:12 | 02        | (5)   | 00:00  | 1,40)      | • 11:12 | 02        |
|                  |           | 9       | Srp. 2019 |       |        |            | 9       | irp. 201  |
| 00:00 💿          | 0,30)     | 0 13:05 | 30        |       | 00:00  | 0.30       | 9 13:05 | 30        |

#### Historie bolusu:

Zobrazí datum, čas, množství, trvání a typ bolusu.

Poznámka</mark> Pokud zvolíte 'Kód?' , zobrazí se vysvětlivky.

|                                                                                                    |                                                                                                    |                                                                                                    | Rii 2019                                                                                                    |                                                                                                    |                                                                                                    |                                                                                                    |
|----------------------------------------------------------------------------------------------------|----------------------------------------------------------------------------------------------------|----------------------------------------------------------------------------------------------------|----------------------------------------------------------------------------------------------------|----------------------------------------------------------------------------------------------------|----------------------------------------------------------------------------------------------------|----------------------------------------------------------------------------------------------------|
|                                                                                                    | 03 d                                                                                                    | 0,4j                                                                                                    | 08                                                                                                    | 0,0 /                                                                                                    | 2,4)                                                                                                    | Průměrný bolus (                                                                                                    |
|                                                                                                    | 07 d                                                                                                    | 0,3j                                                                                                    | Led. 2018                                                                                                    |                                                                                                    |                                                                                                    | Historie prům. bolusu):                                                                                                    |
|                                                                                                    | 14 d                                                                                                    | O,1j                                                                                                    | 04                                                                                                    | 4,8 /                                                                                                    | 14,4)                                                                                                    | Denní průměr boluců za                                                                                                    |
|                                                                                                    | 21 d                                                                                                    | 0,1j                                                                                                    | Ří). 2019                                                                                                    |                                                                                                    |                                                                                                    |                                                                                                    |
|                                                                                                    | 28 d                                                                                                    | 0,0j                                                                                                    | 07                                                                                                    | 0,3 /                                                                                                    | 1,5)                                                                                                    | posledni 3, 7, 14, 21 a 28                                                                                                    |
|                                                                                                    |                                                                                                    |                                                                                                    | 04                                                                                                    | 0,0 /                                                                                                    | 0.0)                                                                                                    | dní.                                                                                                    |
|                                                                                                    |                                                                                                    |                                                                                                    | 02                                                                                                    | 0,1 /                                                                                                    | 1,0j                                                                                                    |                                                                                                    |
|                                                                                                    |                                                                                                    |                                                                                                    | 01                                                                                                    | 0,0 /                                                                                                    | 0,0j                                                                                                    | Denní úbrn (Historie                                                                                                    |
|                                                                                                    |                                                                                                    |                                                                                                    | 27                                                                                                    | 0.0 /                                                                                                    | 0.0)                                                                                                    |                                                                                                    |
|                                                                                                    |                                                                                                    |                                                                                                    | 26                                                                                                    | 0.0/                                                                                                    | 0.01                                                                                                    | dennich unrhu):                                                                                                    |
|                                                                                                    |                                                                                                    |                                                                                                    | 24                                                                                                    | 0.0 /                                                                                                    | 0.01                                                                                                    | Datum a bazál/celková                                                                                                    |
|                                                                                                    |                                                                                                    |                                                                                                    | 06                                                                                                    | 01/                                                                                                    | 01                                                                                                    | dávka v jednotkách.                                                                                                    |
|                                                                                                    |                                                                                                    |                                                                                                    | 05                                                                                                    | 0.0./                                                                                                    | 4 31                                                                                                    |                                                                                                    |
|                                                                                                    |                                                                                                    |                                                                                                    | 05                                                                                                    | 0,0 7                                                                                                    |                                                                                                    |                                                                                                    |
| <                                                                                                    | Historie plnění z                                                                                                    | :ásobníku                                                                                                    | < н                                                                                                    | listorie plnění k                                                                                                    | anyly                                                                                                    | Historie plnění zásobník                                                                                                    |
| Datum                                                                                                    | Čas                                                                                                    | Množství                                                                                                    | Datum                                                                                                    | Čas Mr                                                                                                    | iožství Kód 🕐                                                                                                    | •                                                                                                    |
| 08                                                                                                    | <ul> <li>19:01</li> </ul>                                                                                                    | 240j                                                                                                    | 02                                                                                                    | 00:15                                                                                                    | 0,4j C                                                                                                    | Datum čas a objem                                                                                                    |
| 08                                                                                                    | 18:47                                                                                                    | 11j                                                                                                    | 01                                                                                                    | 23:20                                                                                                    | 1,9j                                                                                                    |                                                                                                    |
| 08                                                                                                    | • 18:47                                                                                                    | 181                                                                                                    |                                                                                                    |                                                                                                    |                                                                                                    | aopineneno inzulinu.                                                                                                    |
| 01                                                                                                    | 22:24                                                                                                    | 244i                                                                                                    |                                                                                                    |                                                                                                    |                                                                                                    |                                                                                                    |
|                                                                                                    |                                                                                                    |                                                                                                    |                                                                                                    |                                                                                                    |                                                                                                    | Historie plnění kanyly)                                                                                                    |
|                                                                                                    |                                                                                                    |                                                                                                    |                                                                                                    |                                                                                                    |                                                                                                    | Datum čas a obiem                                                                                                    |
|                                                                                                    |                                                                                                    |                                                                                                    |                                                                                                    |                                                                                                    |                                                                                                    |                                                                                                    |
|                                                                                                    |                                                                                                    |                                                                                                    |                                                                                                    |                                                                                                    |                                                                                                    | inzulínu v jednotkách                                                                                                    |
|                                                                                                    |                                                                                                    |                                                                                                    |                                                                                                    |                                                                                                    |                                                                                                    | inzulínu v jednotkách.                                                                                                    |
|                                                                                                    |                                                                                                    |                                                                                                    |                                                                                                    |                                                                                                    |                                                                                                    | inzulínu v jednotkách.                                                                                                    |
|                                                                                                    |                                                                                                    |                                                                                                    |                                                                                                    |                                                                                                    |                                                                                                    | inzulínu v jednotkách.<br>Poznámka 'C' znamená                                                                                                    |
|                                                                                                    |                                                                                                    |                                                                                                    |                                                                                                    |                                                                                                    |                                                                                                    | inzulínu v jednotkách.<br>Poznámka 'C' znamená<br>plnění kanyly. Bližší                                                                                                    |
|                                                                                                    |                                                                                                    |                                                                                                    |                                                                                                    |                                                                                                    |                                                                                                    | inzulínu v jednotkách.<br>Poznámka 'C' znamená<br>plnění kanyly. Bližší<br>informace paidete pod                                                                                                    |
|                                                                                                    |                                                                                                    |                                                                                                    |                                                                                                    |                                                                                                    |                                                                                                    | inzulínu v jednotkách.<br>Poznámka 'C' znamená<br>plnění kanyly. Bližší<br>informace najdete pod                                                                                                    |
|                                                                                                    |                                                                                                    |                                                                                                    |                                                                                                    |                                                                                                    |                                                                                                    | inzulínu v jednotkách.<br>Poznámka 'C' znamená<br>plnění kanyly. Bližší<br>informace najdete pod<br>"Kód?" (Vysvětlivky).                                                                                                    |
| <                                                                                                    | Historie sach                                                                                                    | haridy                                                                                                    | <                                                                                                    | Historie głykét                                                                                                    | nie                                                                                                    | inzulínu v jednotkách.<br><b>Poznámka</b> 'C' znamená<br>plnění kanyly. Bližší<br>informace najdete pod<br>"Kód?" (Vysvětlivky).                                                                                                    |
| K<br>Datum<br>Říj. 2019                                                                                                    | Historie saci<br>Čas                                                                                                    | haridy<br>Mnożstvi                                                                                                 | Catum<br>Čvc. 2019                                                                                                    | Historie glykét<br>Čás                                                                                                    | mie<br>Minožatvi                                                                                                 | inzulínu v jednotkách.<br><b>Poznámka</b> 'C' znamená<br>plnění kanyly. Bližší<br>informace najdete pod<br>"Kód?" (Vysvětlivky).                                                                                                    |
| C<br>Datum<br>Říj. 2019<br>07                                                                                                    | Historie sact<br>Cas<br>© 16:45                                                                                                    | haridy<br>Mnozství<br>100g                                                                                         | Cortorn<br>Čvc. 2019<br>03                                                                                                    | Historie głykér<br>Cas                                                                                                    | ttie<br>Minobativi<br>136mg/dl                                                                                   | inzulínu v jednotkách.<br><b>Poznámka</b> `C' znamená<br>plnění kanyly. Bližší<br>informace najdete pod<br>``Kód?" (Vysvětlivky).<br>Historie Sacharidy:                                                                                                    |
| Coatum<br>Rij. 2019<br>07<br>07                                                                                                    | Historie sacl<br>Cas<br>©<br>© 16:45<br>© 14:45                                                                                                    | haridy<br>Mnożstvi<br>100g<br>133g                                                                                 | Catum<br>Čvc. 2019<br>03<br>03                                                                                                    | Historie glykér<br>Cos<br>© 14:24<br>© 14:21                                                                                                | nie<br>Minobativi<br>136mg/dl<br>156mg/dl                                                                        | inzulínu v jednotkách.<br>Poznámka 'C' znamená<br>plnění kanyly. Bližší<br>informace najdete pod<br>"Kód?" (Vysvětlivky).<br>Historie Sacharidy:<br>Datum, čas a vložené                                                                                                    |
| C<br>Datum<br>Říj. 2019<br>07<br>07<br>07                                                                                                    | Historie sacl<br>Cos<br>© 16:45<br>© 14:45<br>© 15:35                                                                                                    | haridy<br>Mnożstvi<br>100g<br>133g<br>233g                                                                         | C<br>Catum<br>Cive: 2019<br>03<br>03<br>03<br>03                                                                                         | Historie glykét<br>Cas<br>• 14:24<br>• 14:21<br>• 14:3                                                                                      | nie<br>Możstvi<br>136mg/dl<br>156mg/dl<br>156mg/dl                                                               | inzulínu v jednotkách.<br>Poznámka 'C' znamená<br>plnění kanyly. Bližší<br>informace najdete pod<br>"Kód?" (Vysvětlivky).<br>Historie Sacharidy:<br>Datum, čas a vložené<br>možství cocharidů v                                                                                                    |
| <ul> <li>Control of the second second se</li></ul> | Historie sacc<br>Cas<br>0 16:45<br>0 14:45<br>0 15:35<br>9                                                                                                    | haridy<br>Mozatvi<br>100g<br>133g<br>233g                                                                          | Cvc. 2019<br>03<br>03<br>03<br>03<br>03<br>03                                                                                            | Historie glykét<br>Ces<br>9 14:24<br>9 14:21<br>9 14:13<br>9 14:13                                                                          | nie<br>Mrożstvi<br>136mg/dl<br>156mg/dl<br>156mg/dl<br>156mg/dl                                                  | inzulínu v jednotkách.<br>Poznámka <sup>°</sup> C' znamená<br>plnění kanyly. Bližší<br>informace najdete pod<br><sup>°</sup> Kód?" (Vysvětlivky).<br>Historie Sacharidy:<br>Datum, čas a vložené<br>množství sacharidů v                                                                                                    |
| Catum<br>Rij. 2019<br>07<br>07<br>02<br>Zář. 2019<br>02<br>Srp. 2019                                                                                                    | Historie sact<br>0<br>0<br>16:45<br>0<br>16:45<br>0<br>16:45<br>0<br>16:35<br>0<br>0<br>0<br>10:30<br>0<br>0<br>10:30<br>0<br>0<br>10:30<br>0<br>0<br>10:30<br>0<br>10:30<br>10:30<br>10:30 | haridy<br>Modatyi<br>100g<br>133g<br>233g                                                                          | Cvc 2019<br>03<br>03<br>03<br>03<br>03<br>03<br>03<br>03<br>03<br>03<br>03                                                               | Historie glykét<br>Cas<br>9 14:24<br>9 14:21<br>9 14:33<br>9 14:13                                                                          | THE<br>Minotatul<br>136mg/dl<br>156mg/dl<br>156mg/dl<br>156mg/dl                                                 | inzulínu v jednotkách.<br>Poznámka `C' znamená<br>plnění kanyly. Bližší<br>informace najdete pod<br>``Kód?" (Vysvětlivky).<br>Historie Sacharidy:<br>Datum, čas a vložené<br>množství sacharidů v<br>gramech.                                                                                                    |
| <ul> <li>Catum</li> <li>Ríj. 2019</li> <li>O7</li> <li>O7</li> <li>O2</li> <li>Zář. 2011</li> <li>O2</li> <li>Srp. 2011</li> <li>30</li> </ul>                                                                                                    | Historie sact<br>Cas<br>0 16:45<br>0 14:45<br>0 15:35<br>9<br>9<br>0 11:10<br>9<br>0 12:47                                                                                                    | haridy<br>Miożstvi<br>100g<br>133g<br>233g<br>100g<br>100g                                                         | Cutum<br>Čvc. 2019<br>03<br>03<br>03<br>03<br>03<br>03<br>03<br>28                                                                       | Historie glykér<br>čás<br>• 14:24<br>• 14:21<br>• 14:13<br>• 14:13<br>• 15:52                                                               | nie<br>Mrozzivi<br>136mg/dl<br>156mg/dl<br>156mg/dl<br>156mg/dl<br>156mg/dl                                      | inzulínu v jednotkách.<br>Poznámka `C' znamená<br>plnění kanyly. Bližší<br>informace najdete pod<br>`Kód?" (Vysvětlivky).<br>Historie Sacharidy:<br>Datum, čas a vložené<br>množství sacharidů v<br>gramech.                                                                                                    |
| Control Control Con          | Historie sact<br>Cas<br>=<br>=<br>=<br>=<br>=<br>=<br>=<br>=<br>=<br>=<br>=<br>=<br>=                                                                                                    | haridy<br>Mnozstvi<br>100g<br>133g<br>233g<br>233g<br>100g<br>500g<br>500g                                         | Contorn<br>Covc. 2019<br>O3<br>O3<br>O3<br>O3<br>O3<br>Covn. 2019<br>28<br>28<br>28                                                      | Historie glykét<br>Cas<br>9 14:24<br>9 14:31<br>9 14:13<br>9 15:52<br>9 15:52                                                               | THE<br>disastici<br>136mg/d1<br>156mg/d1<br>156mg/d1<br>156mg/d1<br>156mg/d1<br>156mg/d1                         | <ul> <li>inzulínu v jednotkách.</li> <li>Poznámka 'C' znamená plnění kanyly. Bližší informace najdete pod 'Kód?" (Vysvětlivky).</li> <li>Historie Sacharidy:<br/>Datum, čas a vložené množství sacharidů v gramech.</li> <li>Historie Glykémie:</li> </ul>                                                                                            |
| <ul> <li>ک<br/>Datan</li> <li>Rij: 2019</li> <li>O7</li> <li>O7</li> <li>O7</li> <li>Zář, 2011</li> <li>Srp. 2011</li> <li>Srp. 2011</li> <li>Srp. 2013</li> <li>Solar</li> <li>Solar</li></ul>                                                                                                    | Historie sact<br>Cas<br>9<br>0 16:45<br>0 14:45<br>0 14:45<br>0 11:45<br>9<br>9<br>0 11:40<br>9<br>9<br>0 11:44<br>0 11:43                                                                                                    | haridy<br>Mno2stvi<br>100g<br>133g<br>233g<br>233g<br>100g<br>500g<br>500g<br>500g                                 | Contum<br>Cover, 2019<br>03<br>03<br>03<br>03<br>03<br>03<br>03<br>03<br>03<br>03<br>28<br>28<br>28<br>28<br>28                          | Historie glykér<br>Cas<br>• 14:24<br>• 14:21<br>• 14:13<br>• 14:13<br>• 14:13<br>• 15:52<br>• 15:45<br>• 15:29                              | THE<br>Minodasivi<br>136mg/d1<br>156mg/d1<br>156mg/d1<br>156mg/d1<br>156mg/d1<br>156mg/d1                        | <ul> <li>inzulínu v jednotkách.</li> <li>Poznámka 'C' znamená plnění kanyly. Bližší informace najdete pod "Kód?" (Vysvětlivky).</li> <li>Historie Sacharidy:<br/>Datum, čas a vložené množství sacharidů v gramech.</li> <li>Historie Glykémie:<br/>Datum, čas a hodnota</li> </ul>                                                                   |
| C<br>Datum<br>Riji 201307<br>07<br>02<br>247, 201<br>02<br>550, 20110<br>30<br>30<br>30<br>30                                                                                                    | Historie saci<br>Cra<br>9<br>0 16:45<br>0 16:45<br>0 16:45<br>0 16:45<br>0 11:45<br>0 11:45<br>0 11:40<br>0 11:44<br>0 11:43<br>0 11:19                                                                                                    | haridy<br>Mno2stof<br>100g<br>133g<br>233g<br>233g<br>100g<br>500g<br>500g<br>500g<br>500g<br>500g                 | Contum<br>Cocc, 2019<br>03<br>03<br>03<br>03<br>03<br>03<br>03<br>03<br>03<br>03<br>03<br>28<br>28<br>28<br>28<br>28<br>28<br>28<br>28   | Historie głykér<br>Cas<br>14:24<br>14:21<br>14:13<br>14:13<br>14:13<br>15:52<br>15:55<br>15:29<br>11:31                                     | Tile<br>Mitolativi<br>136mg/d1<br>156mg/d1<br>156mg/d1<br>156mg/d1<br>156mg/d1<br>156mg/d1<br>156mg/d1           | <ul> <li>inzulínu v jednotkách.</li> <li>Poznámka 'C' znamená plnění kanyly. Bližší informace najdete pod "Kód?" (Vysvětlivky).</li> <li>Historie Sacharidy:<br/>Datum, čas a vložené množství sacharidů v gramech.</li> <li>Historie Glykémie:<br/>Datum, čas a hodnota abylémia povřité pres</li> </ul>                                             |
| <ul> <li></li> <li></li> <li>Dahan</li> <li>Rij. 2019</li> <li>O7</li> <li>O7</li> <li>O7</li> <li>O2</li> <li>Zář. 2017</li> <li>O2</li> <li>Srp. 2016</li> <li>O3</li> <li>O3</li> <li>O3</li> <li>O3</li> <li>O3</li> <li>O3</li> <li>O3</li> <li>O3</li> <li>O3</li> <li>O3</li> <li>O3</li> <li>O3</li> <li>O3</li> <li>O3</li> <li>O3</li> <li>O4</li> </ul>                                                                                                    | Historie sact<br>On<br>0 16:45<br>0 16:45<br>0 16:45<br>0 15:35<br>99<br>0 15:35<br>99<br>0 11:40<br>9<br>9<br>0 12:47<br>0 11:44<br>0 11:43<br>0 11:19<br>0 11:19                                                                                                    | haridy<br>Mno2stvi<br>100g<br>133g<br>233g<br>233g<br>100g<br>100g<br>500g<br>500g<br>500g<br>500g<br>500g         | Contorn<br>Core: 2019<br>03<br>03<br>03<br>03<br>03<br>03<br>03<br>03<br>03<br>03<br>03<br>03<br>03                                      | Historie glykér<br>Cos<br>14:24<br>14:21<br>14:13<br>14:13<br>15:52<br>15:52<br>15:45<br>15:29<br>15:45<br>15:29<br>11:31<br>11:31<br>11:25 | nie<br>Mnożstvi<br>136mg/dl<br>156mg/dl<br>156mg/dl<br>156mg/dl<br>156mg/dl<br>156mg/dl<br>156mg/dl              | <ul> <li>inzulínu v jednotkách.</li> <li>Poznámka `C' znamená<br/>plnění kanyly. Bližší<br/>informace najdete pod<br/>`Kód?" (Vysvětlivky).</li> <li>Historie Sacharidy:<br/>Datum, čas a vložené<br/>množství sacharidů v<br/>gramech.</li> <li>Historie Glykémie:<br/>Datum, čas a hodnota<br/>glykémie použitá pro</li> </ul>                      |
| Cature<br>Raj. 2019<br>07<br>07<br>02<br>264: 2019<br>02<br>264: 2019<br>02<br>300<br>300<br>300<br>300<br>300<br>300<br>300<br>28                                                                                                    | Historie sact<br>Cas<br>16:45<br>16:45<br>16:45<br>16:45<br>16:45<br>16:45<br>10<br>10<br>10<br>10<br>10<br>10<br>10<br>10<br>10<br>10                                                                                                    | haridy<br>Mnożstvi<br>100g<br>133g<br>233g<br>233g<br>100g<br>300g<br>300g<br>500g<br>500g<br>500g<br>500g<br>100g | Cvc. 2019<br>O3<br>O3<br>O3<br>O3<br>O3<br>O3<br>Cvn. 2019<br>28<br>28<br>28<br>28<br>28<br>28<br>28<br>28<br>28<br>28<br>28<br>28<br>28 | Historie glykér<br>Cas<br>14:24<br>14:21<br>14:13<br>14:13<br>15:52<br>15:52<br>15:45<br>15:29<br>11:23                                     | nle<br>Micolativi<br>136mg/dl<br>156mg/dl<br>156mg/dl<br>156mg/dl<br>156mg/dl<br>156mg/dl<br>156mg/dl            | <ul> <li>inzulínu v jednotkách.</li> <li>Poznámka `C' znamená<br/>plnění kanyly. Bližší<br/>informace najdete pod<br/>`Kód?" (Vysvětlivky).</li> <li>Historie Sacharidy:<br/>Datum, čas a vložené<br/>množství sacharidů v<br/>gramech.</li> <li>Historie Glykémie:<br/>Datum, čas a hodnota<br/>glykémie použitá pro<br/>výpočet bolusu.</li> </ul>  |
| Catum           Rij. 2015           O7           O7           O7           O7           Srp. 2017           30           30           30           30           30           30           30           30           30           30           30           30           30           30           30           30           30           30           30           30           30           30           30           30           30           30           30                                                                                                    | Historie sact<br>Cas<br>0 16:45<br>0 16:45<br>0 16:45<br>0 16:45<br>0 16:45<br>0 16:45<br>0 11:40<br>0 11:40<br>0 11:44<br>0 11:44<br>0 11:43<br>0 11:19<br>0 11:19<br>0 11:545<br>0 17:47                                                                                                    | haridy<br>Modesty<br>100g<br>133g<br>233g<br>233g<br>233g<br>300g<br>300g<br>300g<br>300g<br>3                     | Cvc. 2019<br>03<br>03<br>03<br>03<br>03<br>03<br>03<br>03<br>03<br>03<br>03<br>03<br>03                                                  | Historie glykér<br>Cas<br>14:24<br>14:21<br>14:23<br>14:13<br>15:52<br>15:52<br>15:45<br>15:45<br>15:29<br>11:31<br>11:25<br>11:23<br>11:23 | nie<br>Micolatvi<br>136mg/dl<br>156mg/dl<br>156mg/dl<br>156mg/dl<br>156mg/dl<br>156mg/dl<br>156mg/dl<br>156mg/dl | <ul> <li>inzulínu v jednotkách.</li> <li>Poznámka `C' znamená<br/>plnění kanyly. Bližší<br/>informace najdete pod<br/>``Kód?" (Vysvětlivky).</li> <li>Historie Sacharidy:<br/>Datum, čas a vložené<br/>množství sacharidů v<br/>gramech.</li> <li>Historie Glykémie:<br/>Datum, čas a hodnota<br/>glykémie použitá pro<br/>výpočet bolusu.</li> </ul> |

K Historie denních úhrnů

Historie prům. bolusu

<

\_

\_

| <         | Histori | e alarmů |       |
|-----------|---------|----------|-------|
|           |         |          | Köd 😨 |
| Říj. 2019 |         |          |       |
| 04        | 15:53   | 117)     | B     |
| 02        | © 14:23 | 118)     |       |
| Srp. 2019 | )       |          |       |
| 09        | @ 12:47 | 180)     | S     |
| Čvc. 201  | 9       |          |       |
| 22        | • 22:10 | 181j     | S     |
| 11        | 0 12:20 | 183)     | S     |
| 10        | 14:01   | 183)     | S     |
| Čvn. 201  | 9       |          |       |
| 24        | • 11:25 | 211j     | в     |
| Led, 2018 | 3       |          |       |
| 08        | 18:51   | 0)       | R     |
|           |         |          |       |

|           |         |                | 0   |
|-----------|---------|----------------|-----|
| Říj. 2019 |         | KÓA 🕥          |     |
| 04        | © 15    | C Kontrola     |     |
| 02        | 0 14:23 | Okluze         |     |
| Srp 2019  | )       | 5labá baterie  |     |
| 09        | 0 12:47 | S Vypnuti      |     |
| Čvc. 201  | 9       | Prázdný zásobi | 1ÊK |
| 22        | • 22:10 | 181)           | s   |
| 11        | 0 12:20 | 183)           | s   |
| 10        | • 14:01 | 183)           | 5   |
| Čvn. 201  | 9       |                |     |
| 24        | • 11:25 | 211)           | B   |
| Led. 201  | В       |                |     |
| 08        | 0 18:51 | Oi             | R   |
|           |         |                |     |

#### Historie Alarmů:

Datum, čas, množství zbývajícího inzulínu a druh spuštěného alarmu.

Poznámka Bližší informace o druhu alarmu najdete pod "Kód?" (Vysvětlivky).

| <         | Historie vypn | utí  |
|-----------|---------------|------|
| Datum     | Čas           | Stav |
| Ří), 2019 |               |      |
| 07        | 17:35         |      |
| 07        | • 17:35       | ON   |
| 07        | I7:15         |      |
| 07        | 17:15         | ON   |
| 07        | • 16:39       |      |
| 07        | 16:39         | ON   |
| 02        | 16:39         |      |
| 02        | • 16:27       | ON   |
| Zář. 2019 | 10            |      |
| 02        | • 10:58       |      |
| 02        | 10:58         | ON   |
| Srp. 2019 |               |      |
| 30        | 10:19         |      |
| 30        | 0 10:19       | ON   |

| <         | Historie dočasných bazálů |      |  |
|-----------|---------------------------|------|--|
|           |                           | Stav |  |
| Říj. 2019 | Э                         |      |  |
| 07        | 12:59                     |      |  |
| 07        | 12:58                     | ON   |  |
| Zář. 201  | 9                         |      |  |
| 05        | 16:21                     |      |  |
| 05        | 16:01                     | ON   |  |
| 02        | 11:53                     |      |  |
| 02        | 11:53                     | ON   |  |
| 02        | • 11:51                   |      |  |
| 02        | 11:50                     | ON   |  |
| Srp. 201  | 9                         |      |  |
| 30        | • 12:45                   |      |  |
| 30        | ◎ 12:44                   | ON   |  |
| Čvc, 20   | 19                        |      |  |
| 09        | • 16:31                   |      |  |

0.32 leda

0,05<sub>j/h</sub>

< >

>

#### Historie vypnutí

Datum a čas každého ON (Zapnutí) a OFF (Vypnutí) dočasného přerušení.

#### Historie dočasných bazálů:

Datum a čas zahájení (ON) a ukončení (OFF).

#### Historie Bazálů:

Hodinové dávky inzulínu. Stisknutím šipky doleva (<) nebo doprava (>) můžete listovat v předcházejících záznamech. Opakovaným stisknutím

šipky u data se přesunete na konkrétní datum.

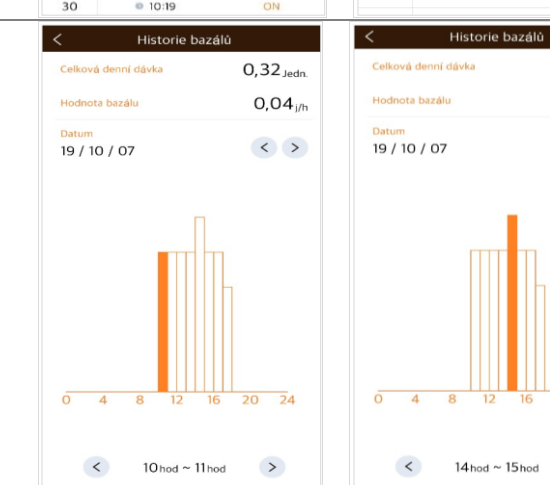

Tato strana je vynechaná úmyslně

# 7. Řešení problémů

## 7.1 Alarmy a chybová hlášení

#### > Chybová hlášení inzulínové pumpy

Pokud na inzulínové pumpě nastane chyba, mohou se v aplikaci AnyDANA-A objevit následující hlášení. Okamžitě zkontrolujte inzulínovou pumpu.

| Hlášení v<br>angličtině                                  | Význam hlášení                                        | Problémy                                             | Co dělat                                                                                               |
|----------------------------------------------------------|-------------------------------------------------------|------------------------------------------------------|----------------------------------------------------------------------------------------------------|
| WARNING<br>Low battery<br>pump<br>Replace the<br>battery | VAROVÁNÍ<br>Slabá baterie<br>pumpy<br>Vyměňte baterii | V inzulínové pumpě<br>je již velmi slabá<br>baterie. | Okamžitě vyměňte<br>baterii v pumpě.                                                                   |
| WARNING<br>Error occurred<br>Restart the<br>pump         | VAROVÁNÍ<br>Objevila se chyba<br>Restartujte<br>pumpu | Interní chyba se<br>objevila v inzulínové<br>pumpě.  | Na 10 s vyjměte<br>baterii z inzulínové<br>pumpy, poté je<br>znovu vložte zpět a<br>restartujte pumpu. |
| WARNING<br>Occlusion<br>Insulin flow<br>blocked          | VAROVÁNÍ<br>Okluze<br>Tok inzulínu<br>blokovaný       | Podávání inzulínu se<br>zastavilo kvůli<br>okluzi.   | Řiďte se pokyny<br>inzulínové pumpy.<br>(Varování před<br>okluzí)                                      |

Poznámka Pokud se objeví výše uvedená hlášení, spojení aplikace AnyDANA-A a pumpy se přeruší.

| Hlášení v<br>angličtině                                                  | Význam hlášení                                                         | Problémy                                                                                            | Co dělat                                                                                                    |
|--------------------------------------------------------------------------|------------------------------------------------------------------------|----------------------------------------------------------------------------------------------------|----------------------------------------------------------------------------------------------------|
| WARNING<br>Low reservoir<br>Check your<br>reservoir                      | VAROVÁNÍ<br>Nízká hladina ve<br>stříkačce<br>Zkontrolujte<br>stříkačku | Objem stříkačky je<br>menší než nastavená<br>minimální hladina<br>stříkačky v<br>uživatelské volbě. | Zkontrolujte hladinu<br>stříkačky a pokud je<br>to potřeba, vyměňte<br>ji.                                                                           |
| WARNING<br>Empty<br>reservoir<br>Immediately<br>Replace the<br>reservoir | VAROVÁNÍ<br>Prázdná stříkačka<br>Okamžitě<br>vyměňte<br>stříkačku      | Ve stříkačce již není<br>žádný inzulín, tj.<br>stříkačka má (0u)<br>jednotek.                       | Zkontrolujte hladinu<br>ve stříkačce a<br>vyměňte ji, doplňte<br>inzulínovou pumpu.<br>Poznámka V tomto<br>případě se AnyDANA-<br>A odpojí od pumpy. |

| Hlášení v<br>angličtině                                                 | Význam hlášení                                                 | Problémy                                                                                 | Co dělat                                                                                                    |
|-------------------------------------------------------------------------|----------------------------------------------------------------|------------------------------------------------------------------------------------------|----------------------------------------------------------------------------------------------------|
| WARNING<br>Less delivery<br>than<br>basal set rate                      | VAROVÁNÍ<br>Podána nižší<br>dávka než<br>nastavený bazál       | Bylo vynecháno<br>podání bazální<br>dávky. Bylo podáno<br>méně než 80%<br>bazální dávky. | Zkontrolujte hladinu<br>glykémie.<br>(Bližší informace v<br>kapitole 7. Alarmy a<br>chybová hlášení<br>uživatelské příručky<br>inzulínové pumpy<br>DANA diabecare RS) |
| ALARM<br>Check your<br>blood glucose                                    | ALARM<br>Zkontrolujte<br>hladinu cukru v<br>krvi               | Varování, abyste po<br>podání bolusu<br>zkontrolovali svou<br>glykémii.                  | Zkontrolujte hladinu<br>glykémie.                                                                                                    |
| ALARM<br>Missed Bolus<br>11:00 -12:00                                   | ALARM<br>Vynechaný bolus<br>11:00 -12:00                       | Vynechaný bolus k<br>jídlu.                                                              | Zkontrolujte historii<br>inzulínové pumpy a<br>podejte bolus, pokud<br>je třeba.                                                                                      |
| Notification<br>Disconnect<br>with pump                                 | Oznámení<br>Spojení s pumpou<br>přerušeno                      | Došlo k přerušení<br>Bluetooth spojení<br>mezi aplikací<br>AnyDANA-A a<br>pumpou.        | Opětovně nastolte<br>spojení mezi aplikací<br>a pumpou.                                                                                                    |
| Bolus Block<br>Try again in a<br>few minutes                            | Bolus zablokován<br>Pokuste se podat<br>znovu za pár<br>minut  | 'Bolus Block' (Bolus<br>zablokován)<br>neumožní podání<br>dalšího bolusu.                | Po uvolnění<br>zablokování bolusu<br>se pokuste podat<br>dávku znovu.                                                                                                 |
| Daily<br>Maximum<br>Insulin<br>delivery has<br>reached daily<br>maximum | Denní maximální<br>dávka inzulínu<br>dosáhla denního<br>maxima | Maximální limity<br>inzulínové pumpy<br>není možné<br>překročit.                         | Obraťte se na svého<br>lékaře a upravte<br>nastavení maxima na<br>inzulínové pumpě.                                                                                   |

Poznámka Detailnější řešení problémů nabízí příručka uživatele inzulínové pumpy.

#### > Chybová hlášení aplikace AnyDANA-A

Následující tabulka uvádí chybová hlášení, která se mohou objevit, pokud jsou aplikace AnyDANA-A a inzulínová pumpa navzájem připojeny.

| Hlášení v<br>angličtině                                                                                                    | Význam hlášení                                                                                            | Problémy                                                   | Co dělat                                                                                                    |
|----------------------------------------------------------------------------------------------------|----------------------------------------------------------------------------------------------------|------------------------------------------------------------|----------------------------------------------------------------------------------------------------|
| Bluetooth<br>permission<br>request<br>Application is<br>requesting<br>permission to<br>turn on<br>Bluetooth.<br>Allow?      | Žádost o povolení<br>připojení<br>Bluetooth<br>Aplikace žádá o<br>povolení zapnout<br>Bluetooth. Povolit? | Bluetooth v<br>zařízení s<br>Androidem je<br>vypnuté.      | Abyste umožnili připojení<br>aplikace pomocí Bluetooth<br>potvrďte `Yes' (Ano).                                            |
| Password does<br>not match. Try<br>again.                                                                                   | Nesprávné heslo.<br>Zadejte prosím<br>znovu.                                                              | Nesprávné<br>heslo pro<br>spárování.                       | Zadejte správné heslo.<br>Pokud jste ho zapomněli,<br>obraťte se na místního<br>prodejce inzulínové<br>pumpy.              |
| The password<br>of the pump<br>needs to be<br>changed. Set it<br>to a password<br>except '1234'<br>and connect it<br>again. | Je třeba změnit<br>heslo pumpy.<br>Nastavte jiné<br>heslo kromě<br>`1234' a znovu se<br>připojte.         | Nebylo<br>změněno<br>továrně<br>nastavené<br>heslo `1234'. | Přístup do aplikace<br>AnyDANA-A musí být<br>bezpečný.<br>Před spárováním změňte<br>heslo v nastavení<br>inzulínové pumpy. |

## 7.2 Problémy s připojením Bluetooth

Tabulka níže uvádí informace potřebné pro řešení problémů s připojením pomocí Bluetooth mezi zařízením s Androidem a inzulínovou pumpou.

| Problém                                                                                                    | Co dělat                                                                                                    |
|----------------------------------------------------------------------------------------------------|----------------------------------------------------------------------------------------------------|
| Zařízení s<br>Androidem<br>nedokáže<br>lokalizovat<br>inzulínovou<br>pumpu pomocí<br>Bluetooth<br>vyhledávání. | Režim V letadle zapnutí na inzulínové pumpě brání<br>veškeré Bluetooth komunikaci. Musíte na inzulínové<br>pumpě v nabídce 'Options' (Volby) vypnout režim V<br>letadle.<br>03/10/2017 10:04 AM<br><b>B</b> 0.20 u/h 100%<br><b>D</b> 245u |
| Problémy s<br>instalací<br>aplikace                                                                            | Vymažte aplikaci ze zařízení s Androidem. Opětovně<br>aplikaci nainstalujte a restartuje proces spárování. V<br>případě, že potřebujete technickou pomoc, obraťte se<br>na místního prodejce inzulínové pumpy.                             |
| Opakovaně se<br>zobrazuje<br>žádost o zadání<br>hesla                                                          | Z bezpečnostních důvodů se pro opětovné připojení<br>aplikace AnyDANA-A vyžaduje heslo. To nastane vždy 5<br>sekund po vypnutí displeje nebo po otevření jiné<br>aplikace.                                                                 |
| Opakovaná<br>zpráva o<br>zapnutí<br>Bluetooth                                                                  | Pokud je Bluetooth zapnuté, pokuste se připojit jiným<br>zařízením s Bluetooth. Pokud problém přetrvává,<br>obraťte se na místního prodejce inzulínové pumpy.                                                                              |

# 7.3 Hypoglykémie (nízká hladina cukru v krvi)

#### Co je to hypoglykémie (nízká hladina cukru v krvi)?

Hypoglykémie je stav snížené hladiny glukózy v krvi. Každý, kdo užívá inzulín, by měl být seznámen s příznaky a léčbou hypoglykémie.

Příznaky hypoglykémie jsou:

- bolesti hlavy a závratě
- pocení
- třes
- hlad
- brnění / necitlivost
- nevolnost nebo zvracení
- zrychlený srdeční tep
- zmatenost a závratě

#### Co způsobuje hypoglykémii

- nedostatek jídla
- příliš mnoho inzulínu
- vyšší fyzická zátěž než obvykle
- konzumace alkoholických nápojů

## Co dělat v případě hypoglykémie

- 1. Zkontrolujte hladinu cukru v krvi.
- 2. Pokud zjistíte, že je hladina cukru v krvi nízká, podejte podle pokynů svého lékaře diabetologa rychle působící sacharidy.
- 3. Pokud se hypoglykémie objeví před jídlem, po bolusu, zvažte podání bolusu v průběhu jídla a ne před ním.
- 4. V případě závažné hypoglykémie se doporučuje dočasně přerušit podávání odpojením infuzního setu.

Poznámka Pokud se hypoglykémie objevuje pravidelně či je obtížné ji odstranit, obraťte se na svého lékaře.

# Řešení potíží při hypoglykémii

| MOŽNÁ PŘÍČINA                                                              | DOPORUČENÁ REAKCE                                                                                                    |
|----------------------------------------------------------------------------|----------------------------------------------------------------------------------------------------|
| Zvýšená fyzická<br>zátěž                                                   | Při zvýšené fyzické zátěži se poraďte s Vaším lékařem a<br>proveďte odpovídající změny. Můžete využít přechodné<br>bazální dávky nebo snížit bolusy k jídlu před zátěží. |
| Méně jídla                                                                 | Poraďte se s lékařem, jak upravit bazální dávky či bolusy<br>k jídlu, aby lépe odrážely Váš aktuální příjem jídla.                                                       |
| Konzumace<br>alkoholu                                                      | Je třeba si dávat při konzumaci alkoholu pozor, protože<br>játra metabolizují alkohol, což Vás činí zranitelnějšími vůči<br>hypoglykémii.                                |
| Dočasné přerušení<br>uživatelského<br>nastavení nebo<br>programovací chyba | Zkontrolujte a projděte si historii bolusů a bazálních<br>dávek. U svého lékaře si ověřte, zda máte bolusy, čas,<br>CIR, CF, cílovou glykémii a bazál správně nastavené. |

## 7.4 Hyperglykémie (vysoká hladina cukru v krvi)

#### Co je to hyperglykémie (vysoká hladina cukru v krvi)?

Hyperglykémie (vysoká hladina cukru v krvi) se objevuje v důsledku přerušení podávání inzulínu. Každý pacient by měl vědět, že přestane-li dostávat inzulín, může očekávat zvýšení cukru v krvi. Pokud se tento stav neodhalí či neléčí, může vést k diabetické ketoacidóze.

Příznaky hyperglykémie mohou být tyto:

- nevolnost
- zvracení
- zvýšená ospalost
- dýchací obtíže
- dehydratace
- ovocný zápach z úst
- suché, popraskané rty, ústa či jazyk

#### Co způsobuje hyperglykémii

- příliš mnoho jídla
- nedostatek inzulínu
- ztráta síly/účinnosti inzulínu
- nediabetická choroba způsobující inzulínovou resistenci
- přerušení podávání inzulínu inzulínovou pumpou či infuzním setem

## Co dělat v případě hyperglykémie

- 1. Zkontrolujte si hladinu cukru v krvi.
- Zkontrolujte funkčnost pumpy, i když se zdá být v pořádku. Pokud není spojena inzulínová pumpa a upevňovací šroub, není inzulín podáván, i když to vypadá, že pumpa funguje. Bližší informace v manuálu k inzulínové pumpě v kapitole *Připojení pumpy & stříkačka*.)
- 3. Pokud máte stále vysokou hladinu cukru v krvi, postupujte tak, jak Vám doporučil Váš lékař a/nebo kontaktujte okamžitě svého lékaře.

# Řešení potíží při hyperglykémii

| MOŽNÁ PŘÍČINA                                                                                      | DOPORUČENÁ REAKCE                                                                                                    |
|----------------------------------------------------------------------------------------------------|----------------------------------------------------------------------------------------------------|
| Prázdná stříkačka                                                                                  | Pohledem zkontrolujte na displeji i přímo na stříkačce v<br>pumpě, kolik zbývá inzulínu. Okamžitě vyměňte<br>stříkačku, pokud je to nutné.                                                                                                 |
| Únik inzulínu<br>v místě infuze nebo<br>odpojení v místě<br>infuze či v místě<br>připojení k pumpě | Zkontrolujte místo infuze, zda neuniká inzulín. Dále<br>zkontrolujte připojení infuzního setu k pumpě a konektor<br>infuzního setu.<br>Poznámka Inzulín vydává silný, štiplavý zápach - pokud<br>tento zápach cítíte, možná uniká inzulín. |
| Skřípnutý nebo<br>zanesený infuzní set                                                             | Vyměňte infuzní set.                                                                                                    |
| Chyba<br>uživatelského<br>nastavení nebo<br>programovací chyba                                     | Zkontrolujte a projděte si historii bolusů a bazálních<br>dávek. U svého lékaře si ověřte, zda máte bolusy, čas,<br>CIR, CF, cílovou glykémii a bazál správně nastavené.                                                                   |

# 8. REJSTŘÍK

| <b>A</b><br>Alarm             | 19,<br>20,49 | <b>J</b><br>Jednotka glykémie                                                                                                    | 20                            |
|-------------------------------|--------------|----------------------------------------------------------------------------------------------------|-------------------------------|
| <b>C</b><br>Chyba             | 49,56        | <b>K</b><br>Krokový bolus                                                                                                    | 33                            |
| <b>D</b><br>Dočasné přerušení | 13           | <b>M</b><br>Motiv                                                                                                    | 17                            |
| F<br>Formát času<br>H         | 18           | N<br>Nastavení data a času<br>Nastavení podsvícení<br>Nízká hladina ve stříkačce<br>Nastavení bazálu<br>Nastavení bazálního profilu | 18<br>19<br>20<br>18,23<br>23 |
| Historie glykémie             | 46           | Nastavení bolusu                                                                                                    | 17,36                         |
| Historie sacharidů            | 46           | Nastavení CIR/CF                                                                                                    | 36                            |
| Historie celkových denních    | 46           | Nastavení bolusové dávky<br>Nastavení zmeškaného                                                                                    | 38<br>38                      |
| Historie plnění               | 46           | bolusu                                                                                                    | 50                            |
| Historie doplňování           | 46           |                                                                                                    |                               |
| Historie bazálů               | 47           |                                                                                                    |                               |
| Hypoglykémie                  | 53           |                                                                                                    |                               |
| Hyperglykémie                 | 55           |                                                                                                    |                               |

| 7,10  |
|-------|
| 17    |
| 29    |
| 33    |
| 37,41 |
| 45    |
|       |
|       |

| R                 | 19 |
|-------------------|----|
| Rolovací tlačítko | 33 |
| Rychlý bolus      |    |

| U                            | 16 |
|------------------------------|----|
| Uživatelské volby, nastavení |    |

| v                     | 14,19 |
|-----------------------|-------|
| Vypnutí               | 25    |
| Vícenásobné nastavení | 33,35 |
| Výpočet bolusu        | 47    |
| Vysvětlivky k alarmu  |       |

# 9. Záruka

Společnost SOOIL Development Company Limited poskytuje na dobu čtyř (4) let ode dne prodeje prvnímu kupujícímu záruku, že systém AnyDANA-A je bez materiálových a výrobních vad při běžném použití a za běžných podmínek. Tato záruka se vztahuje pouze na prvního kupujícího od výrobce.

Pokud by v záruční době z důvodu materiálové či výrobní vady nefungoval systém správně, můžete ji vrátit na adresu určeného distributora, který ji vrátí společnosti SOOIL Development Co. Ltd. Společnost SOOIL na vlastní náklady systém opraví bez nároku na úhradu ze strany kupujícího. Tato záruka rovněž zahrnuje přepravní či jiné náklady, pokud vzniknou, na doručení systému na opravu. Záruční doba se tímto neprodlužuje.

Tato omezená záruka je poskytována pouze za podmínek používání systému AnyDANA-A v souladu s pokyny výrobce. Záruka se nevztahuje na škody způsobené:

- servisními zásahy či opravami jinou osobou odlišnou od autorizovaného technika společnosti SOOIL.
- úpravami či změnami systému uživatelem či jinou osobou po datu výroby.
- vyšší mocí či událostí, kterou nemůže společnost SOOIL ovlivnit, nedbalostí, nesprávným zacházením či špatným zacházením s AnyDANA-A uživatelem či jinou osobou zejména fyzickým poškozením produktu, jako je spadnutí na zem či jiné poškození systému AnyDANA-A.
- nedodržením pokynů výrobce, včetně pokynů k uchovávání, přepravě či čištění systému AnyDANA-A.

Veškeré ostatní případné záruky kromě záruk výslovně uvedených v tomto dokumentu jsou tímto odmítnuty a vyloučeny, zejména záruky za způsobilost či prodejnost výrobku pro určitý účel.

Náhrady poskytované dle těchto záručních podmínek je možné poskytnout výhradně, pokud nedošlo k jejich porušení. Kromě těchto náhrad nenesou společnost SOOIL Development Co. Ltd., její distributoři, dodavatelé ani zástupci žádnou zodpovědnost za žádné ztráty, závazky, nároky či škody zejména ne za nepřímé, následné, náhodné či zvláštní škody způsobené systémem či vzniklé v souvislosti s jeho poškozením.

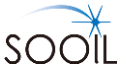

#### **SOOIL** Development Co., Ltd.

62, Yonggu-dearo 2325beon-gil, Giheung-gu, Yongin-si, Gyeonggi-do, 16922, Republic of Korea Tel:+82(2)3463-0041 Fax:+82(2)3463-7707 Email: sooil@sooil.com http://www.sooil.com

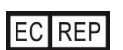

MT Promedt Consulting GmbH Altenhofstrasse 80, 66386 St. Ingbert Germany

#### Obchodní zástupce:

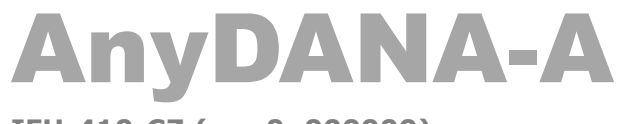

IFU-410-CZ (rev.0\_000000)

SOOIL DEVELOPMENT Co. LTD